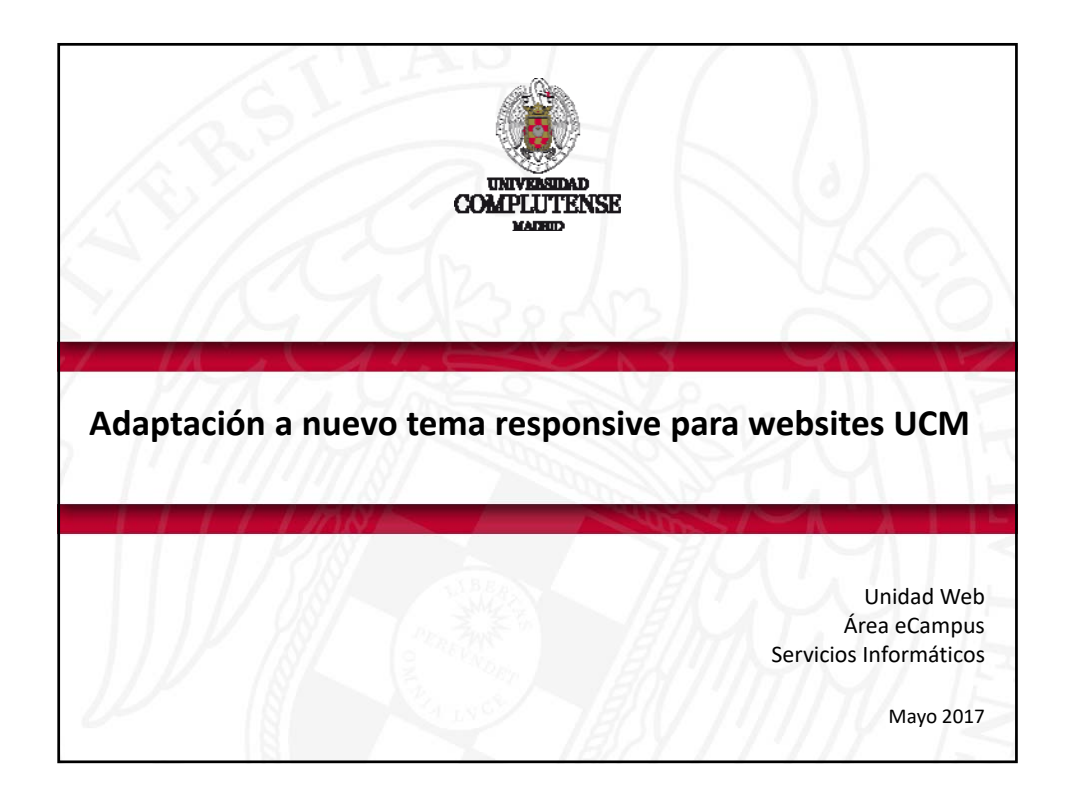

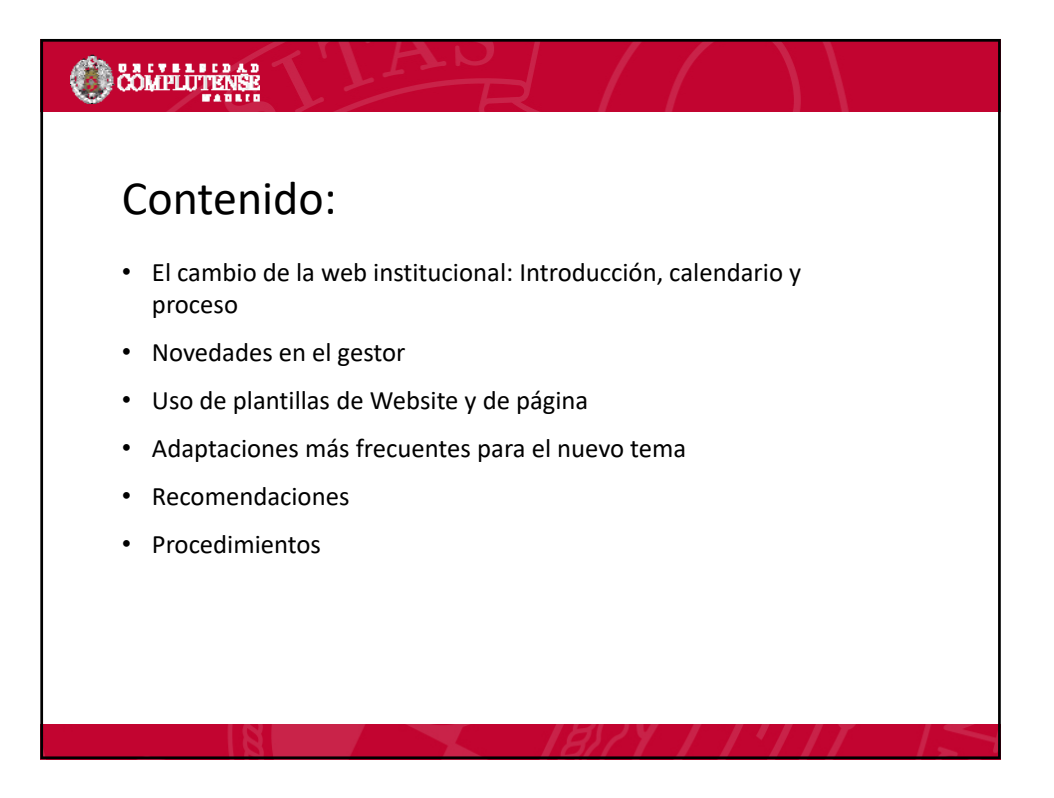

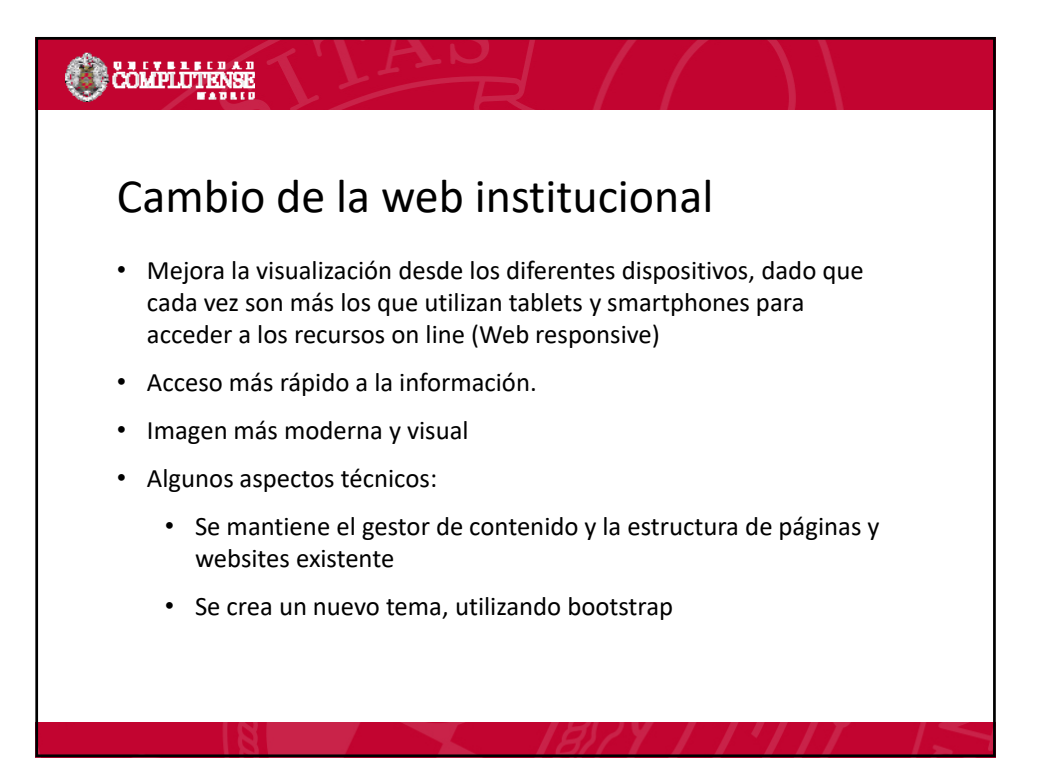

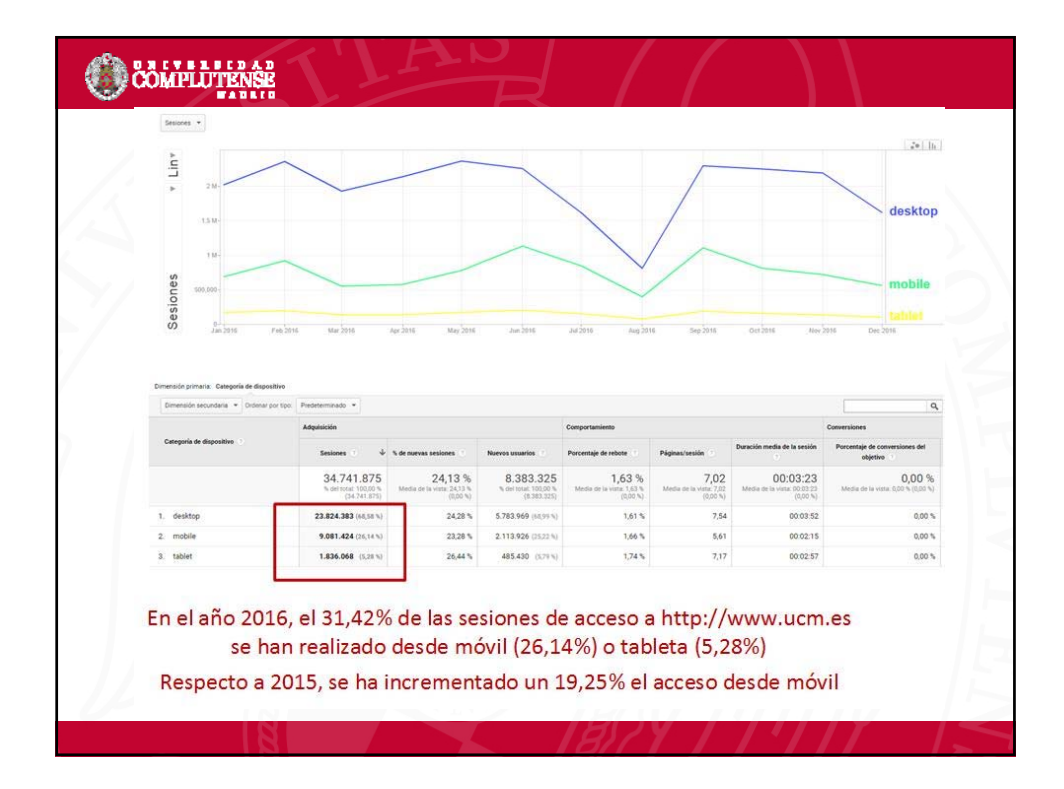

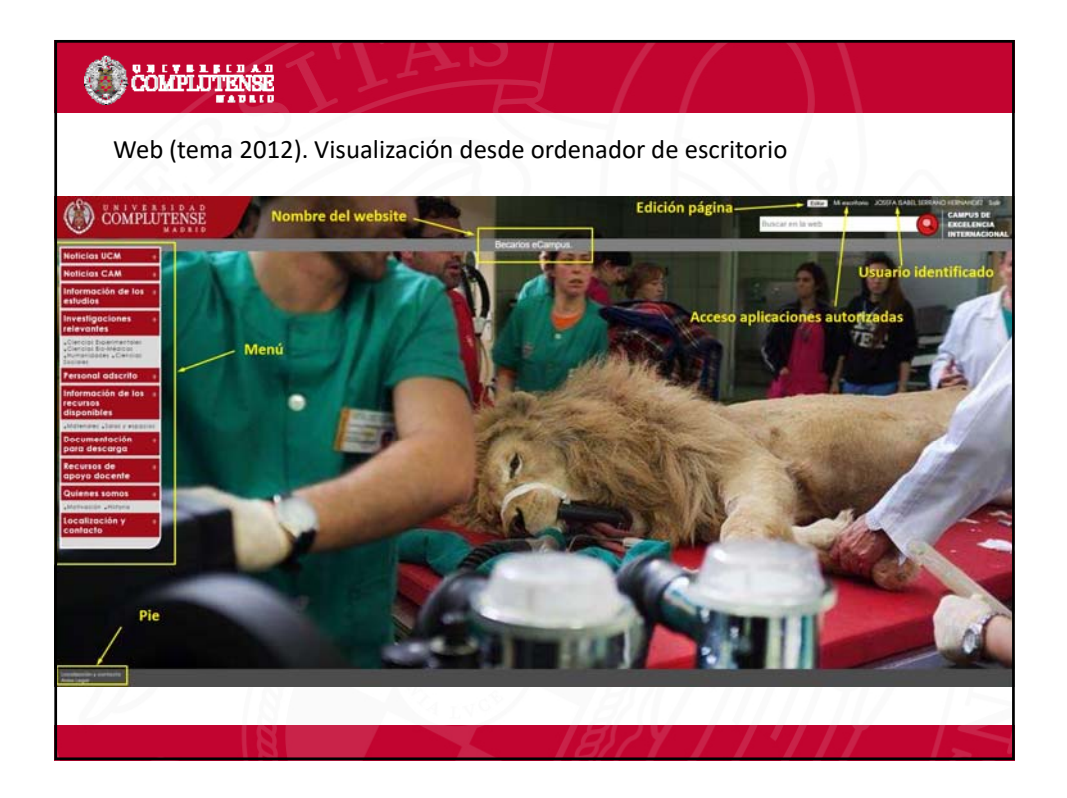

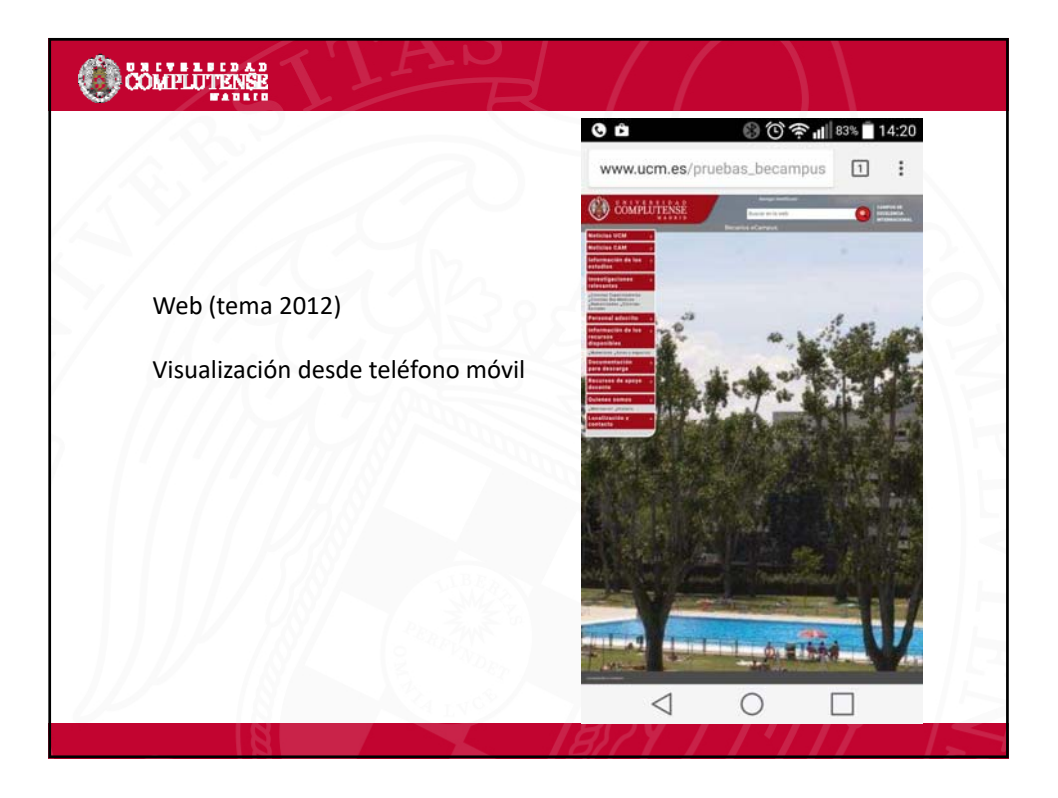

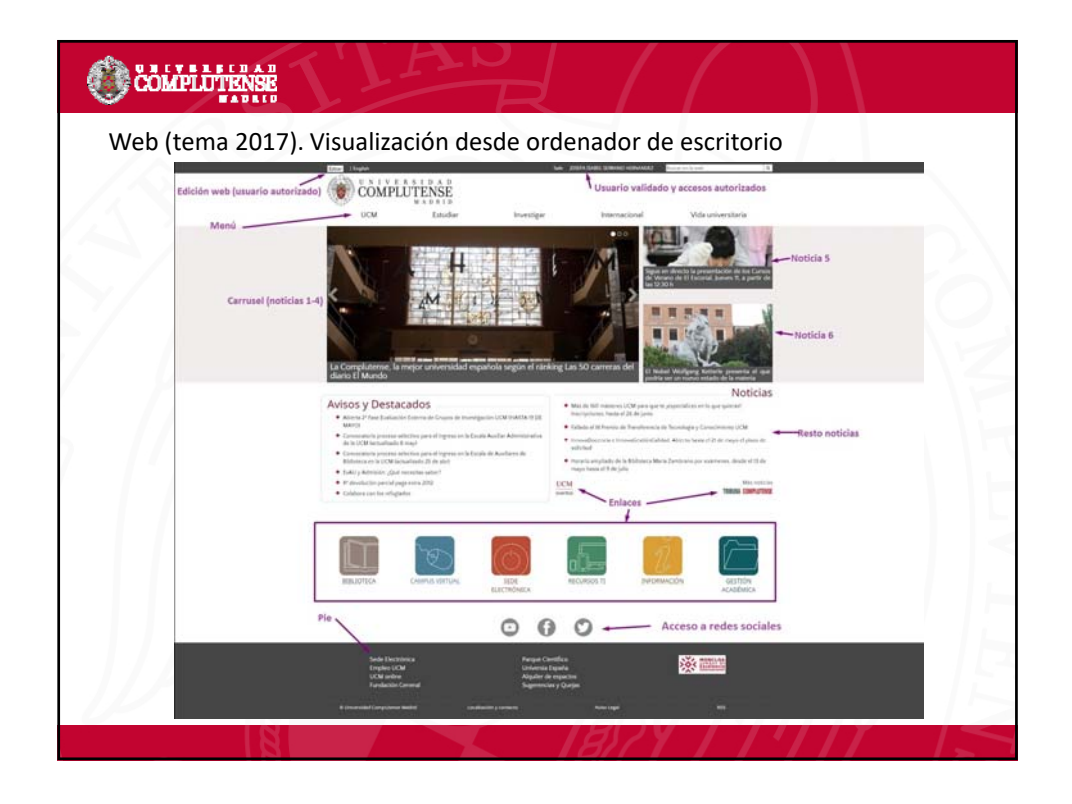

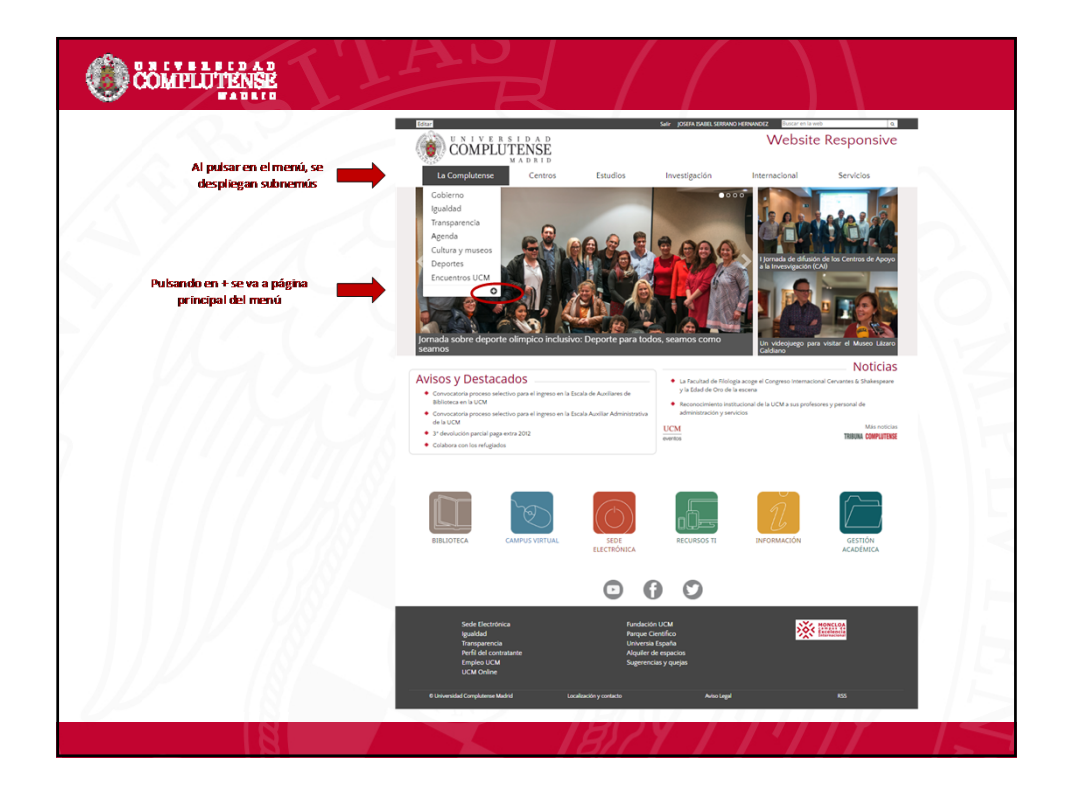

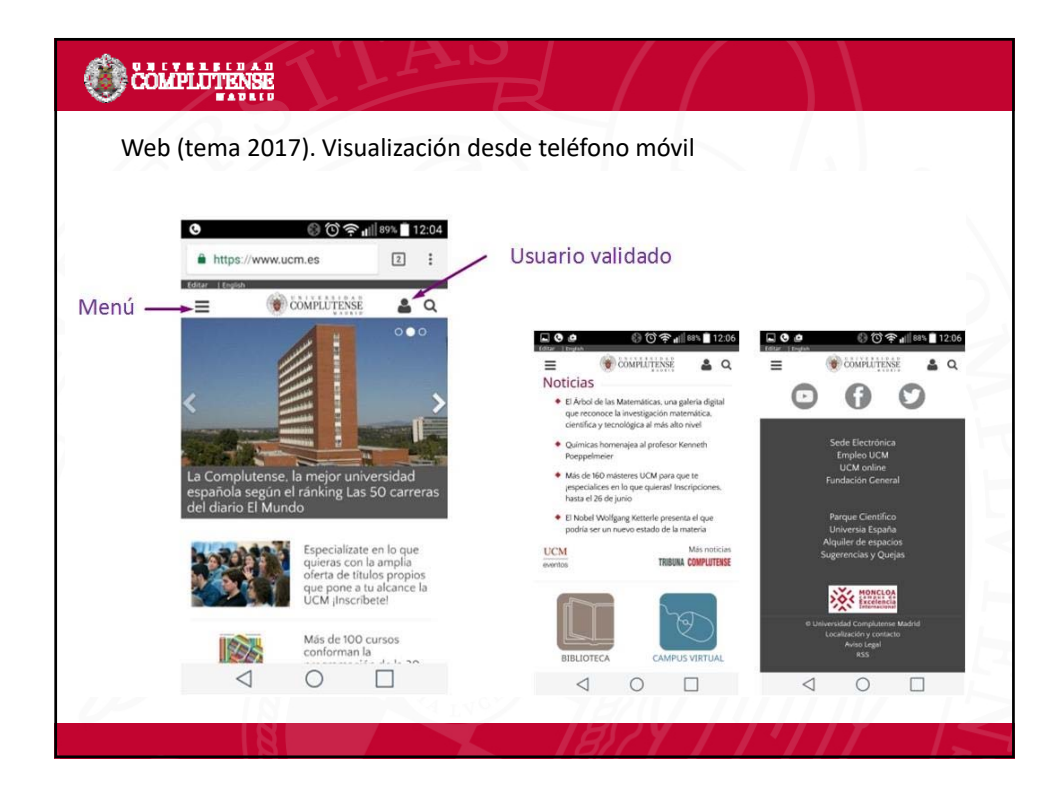

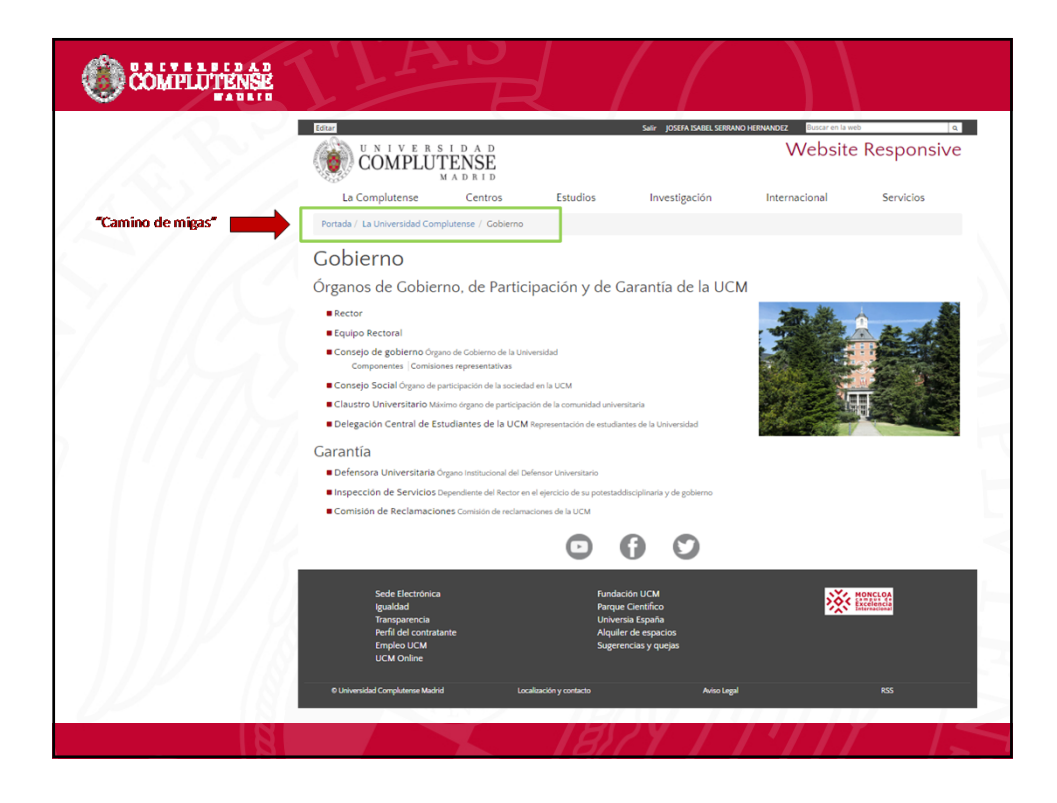

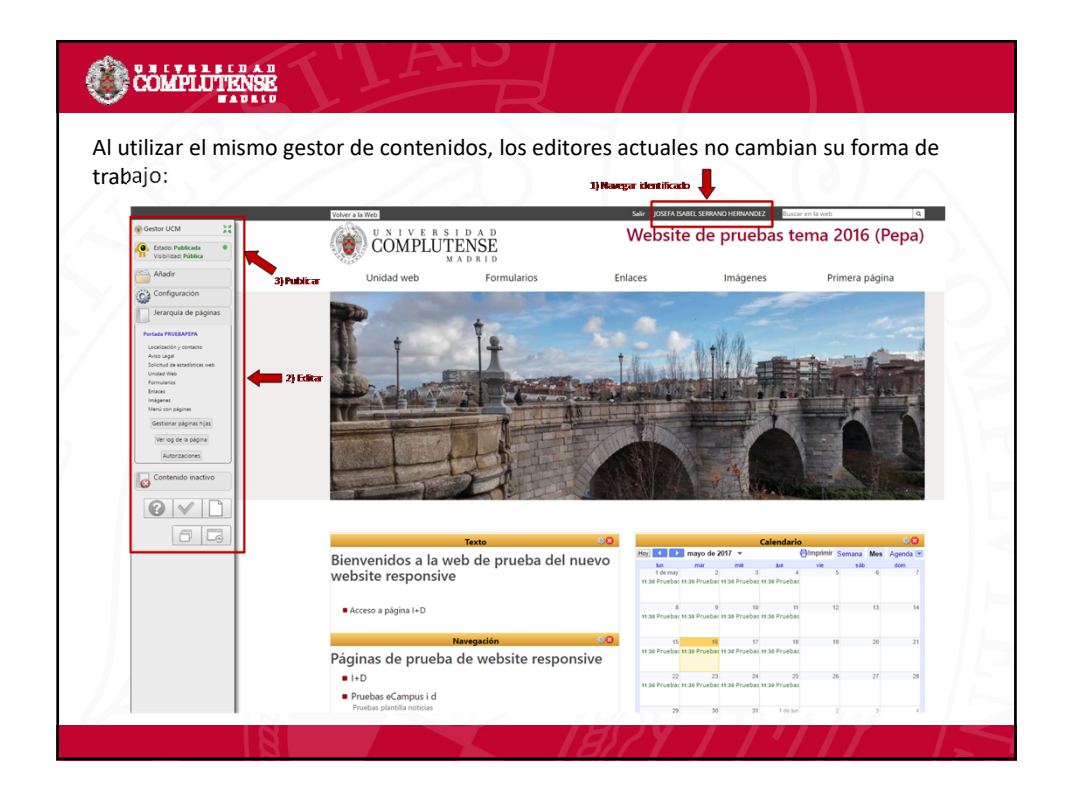

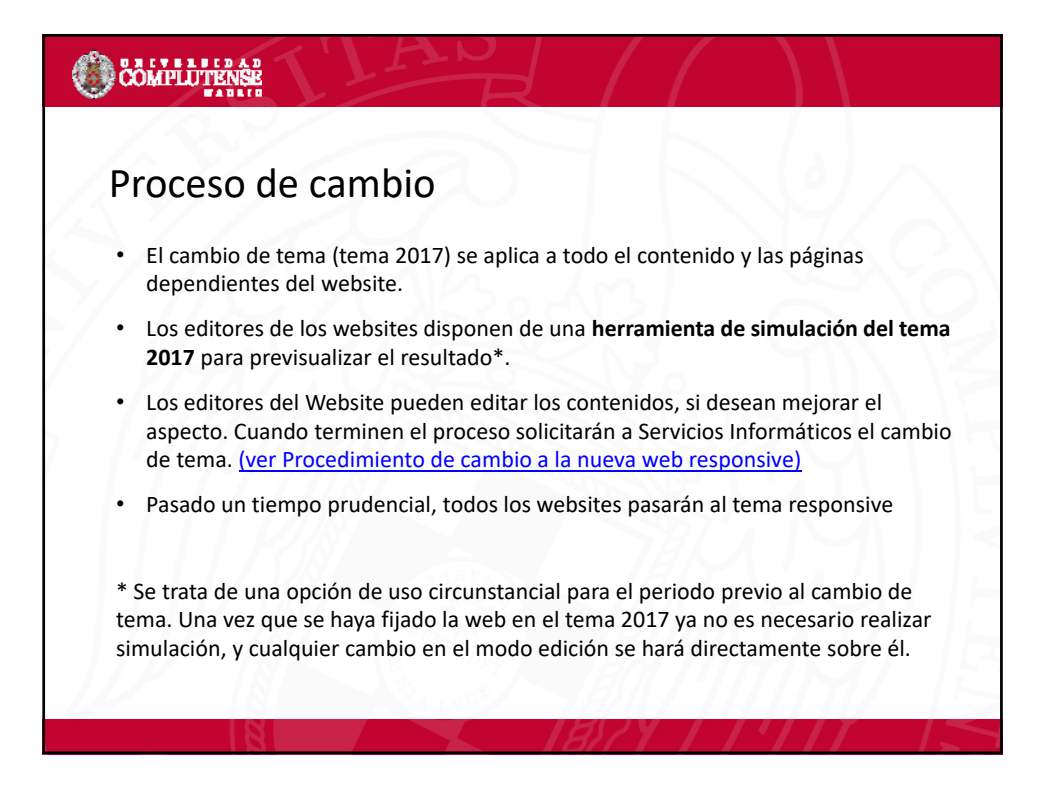

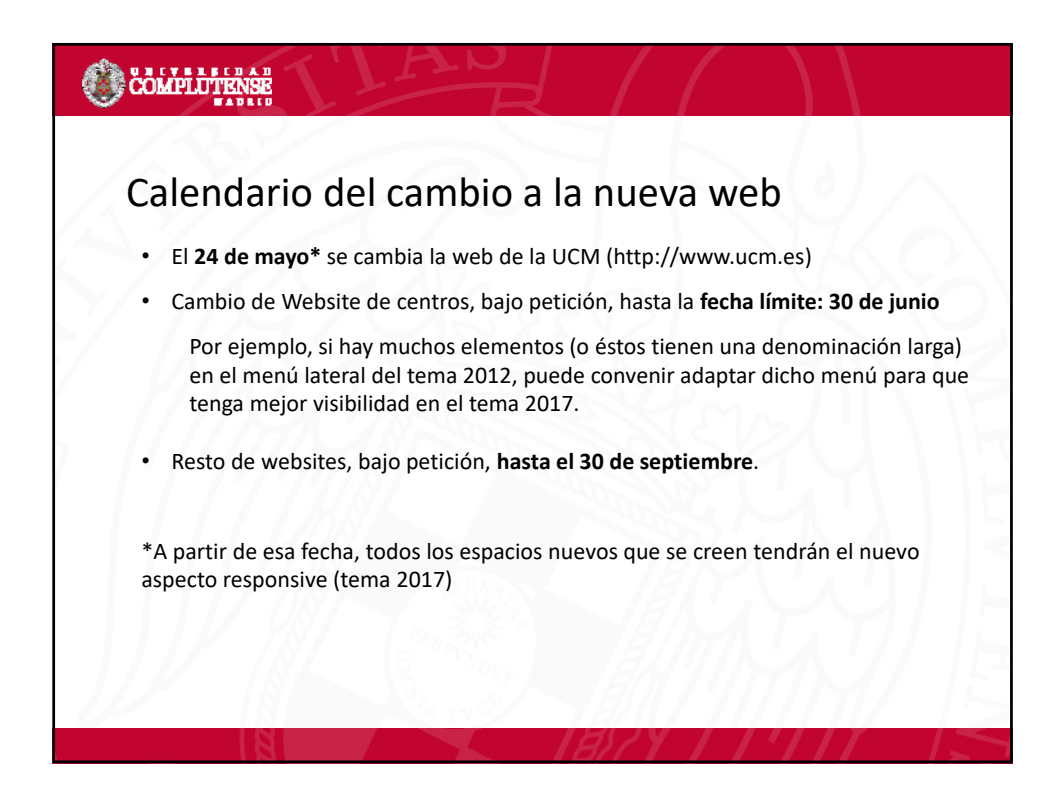

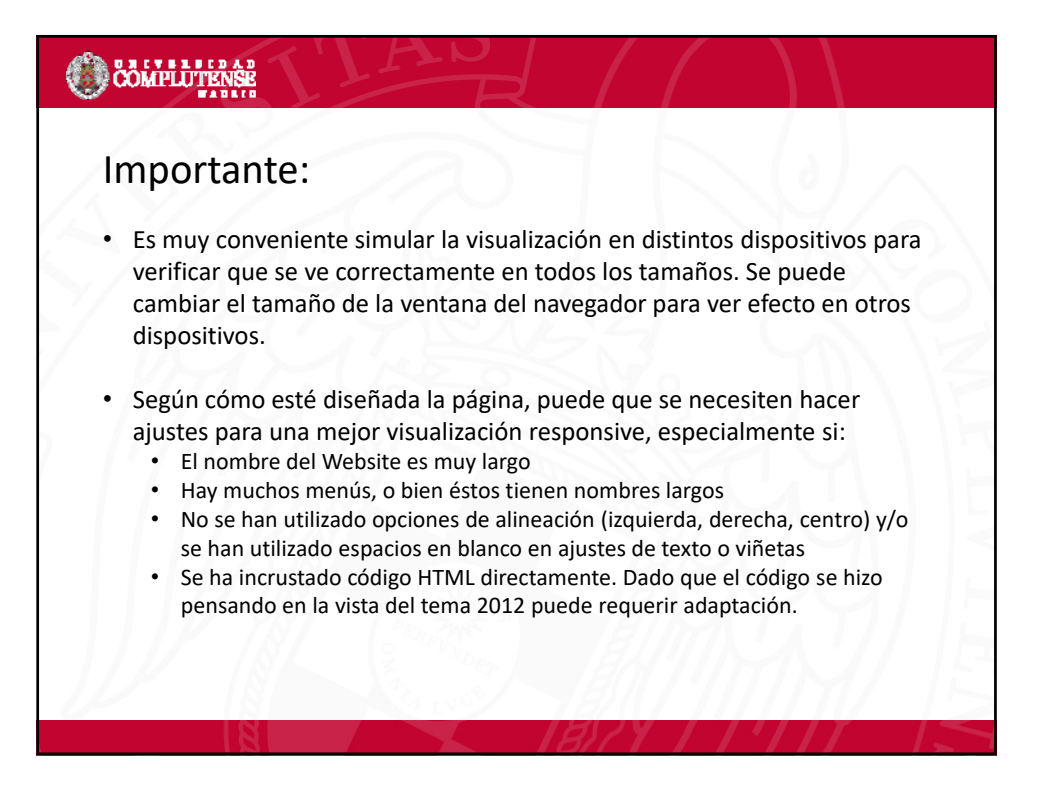

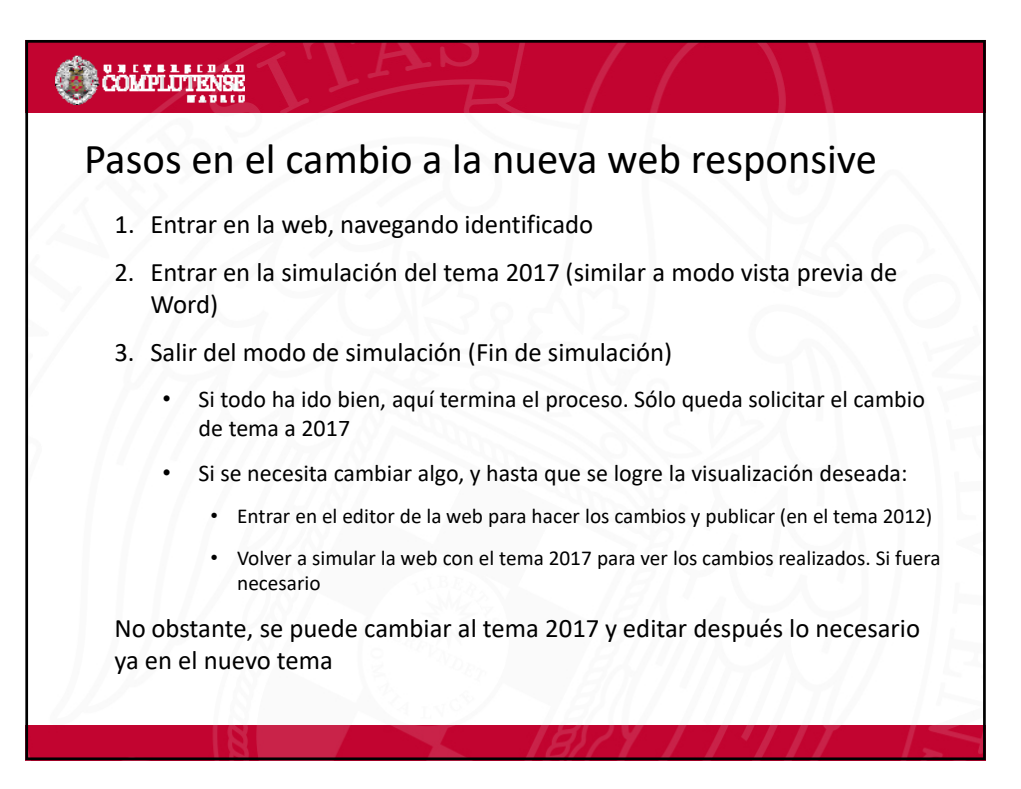

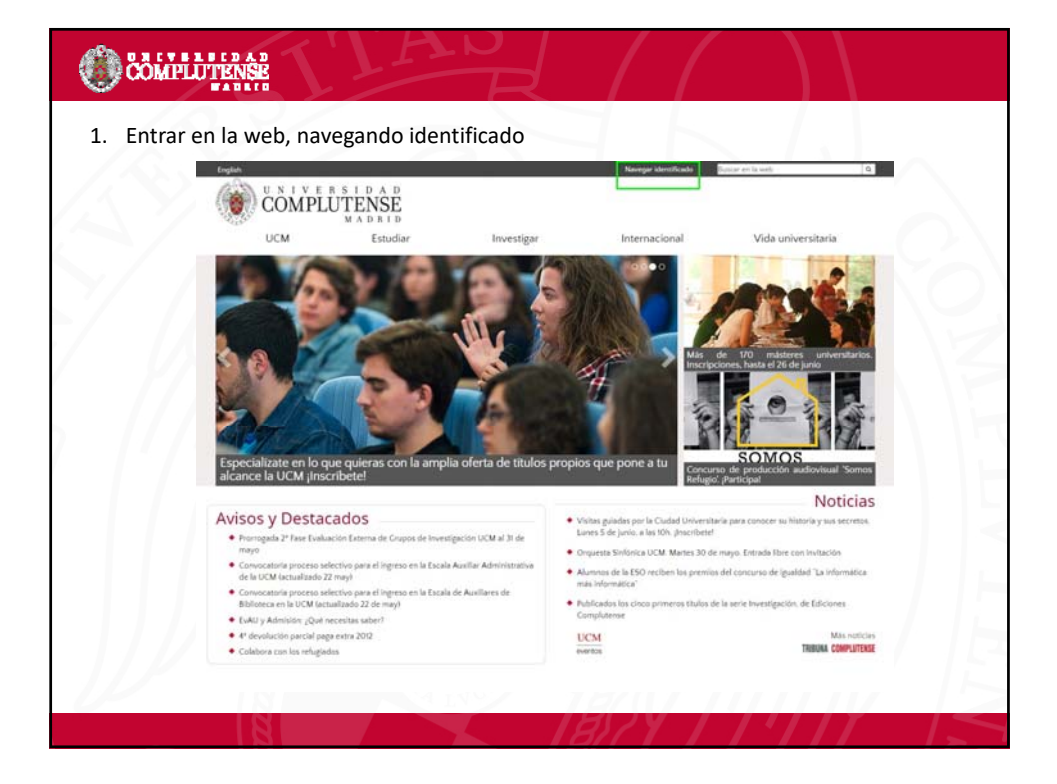

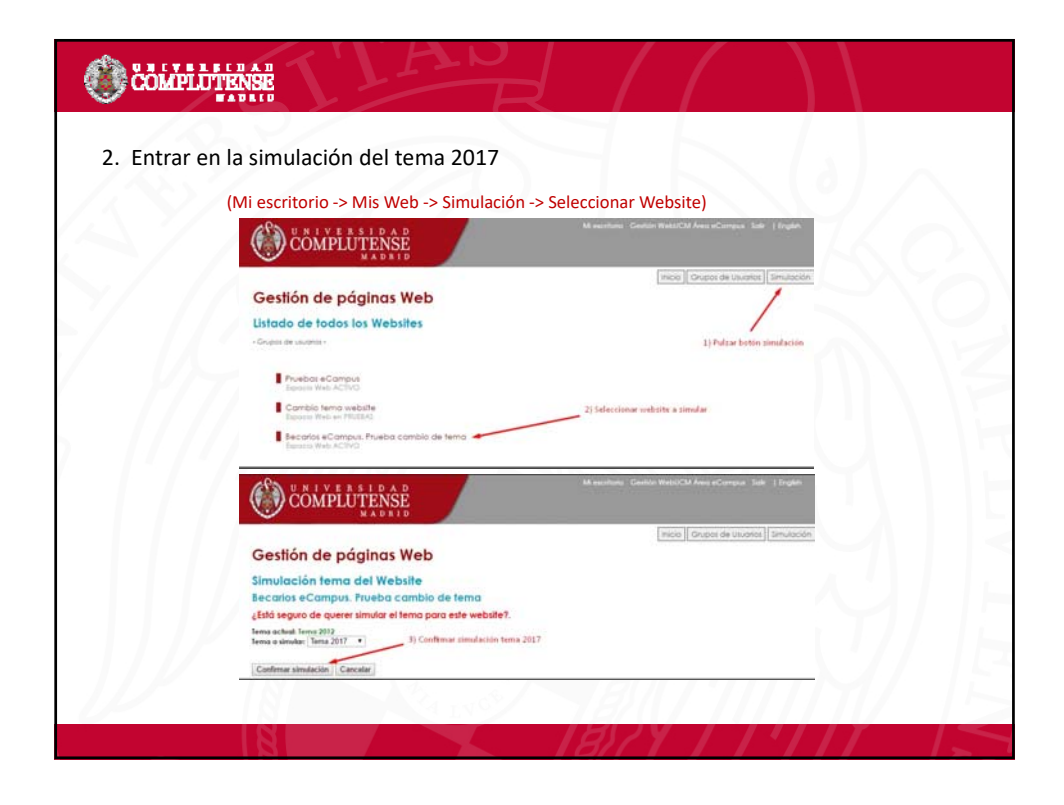

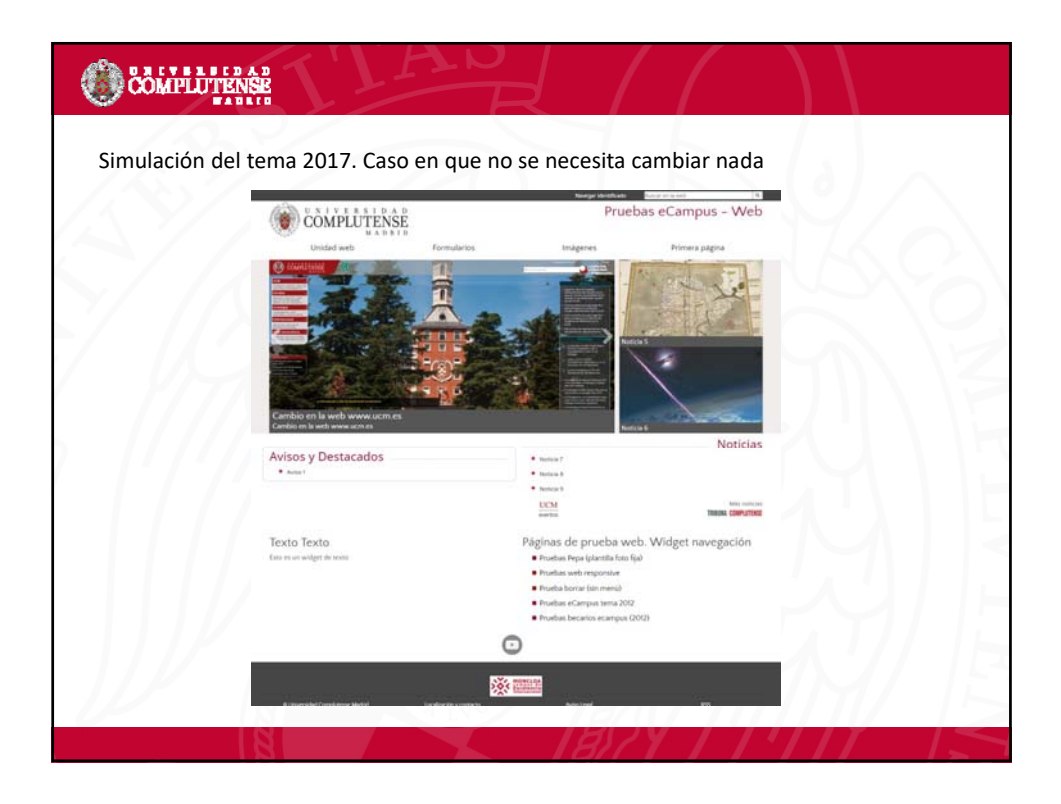

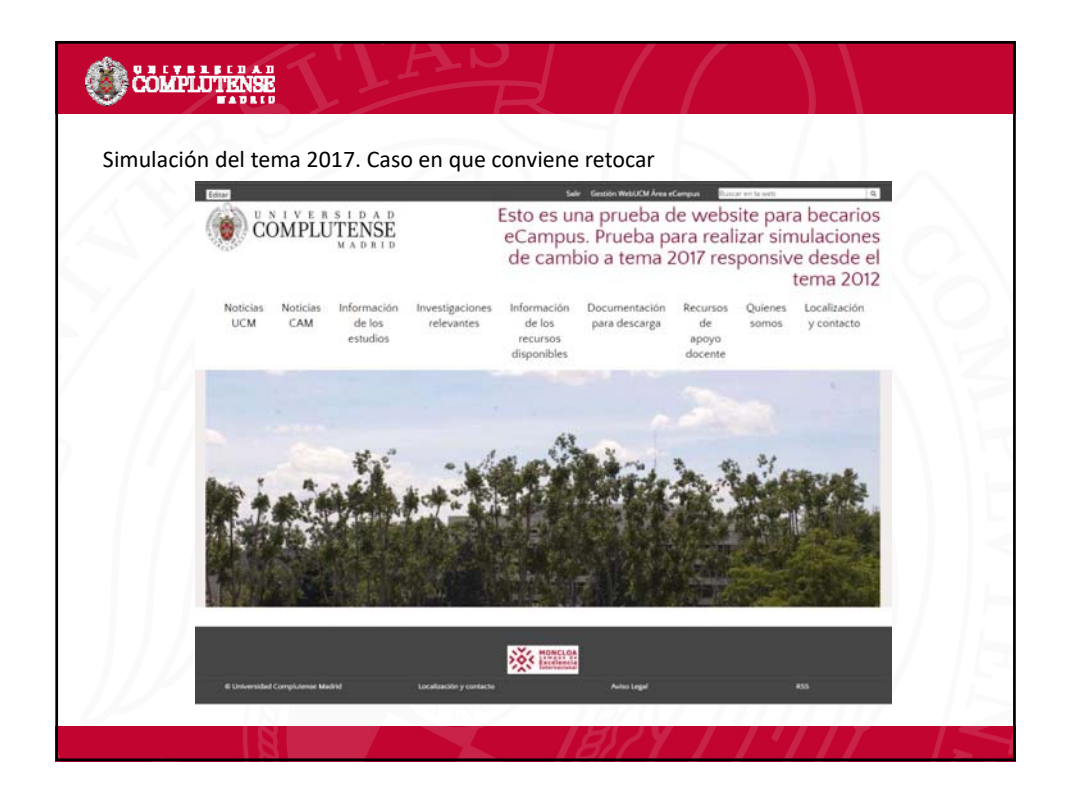

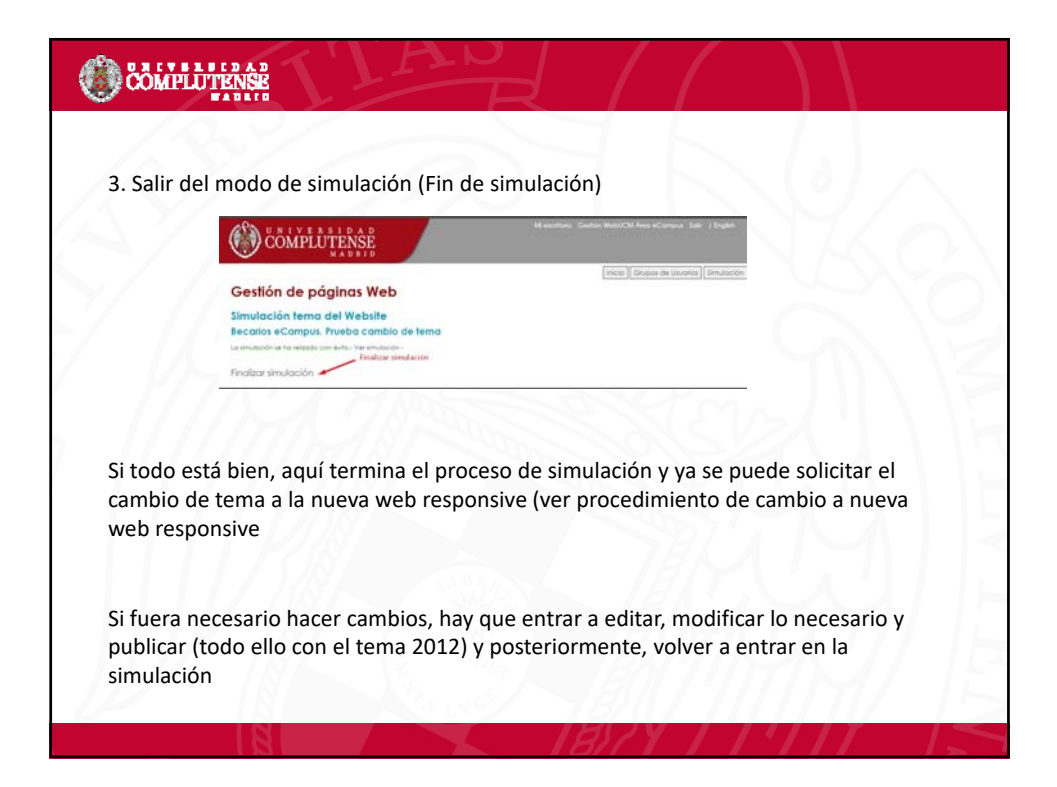

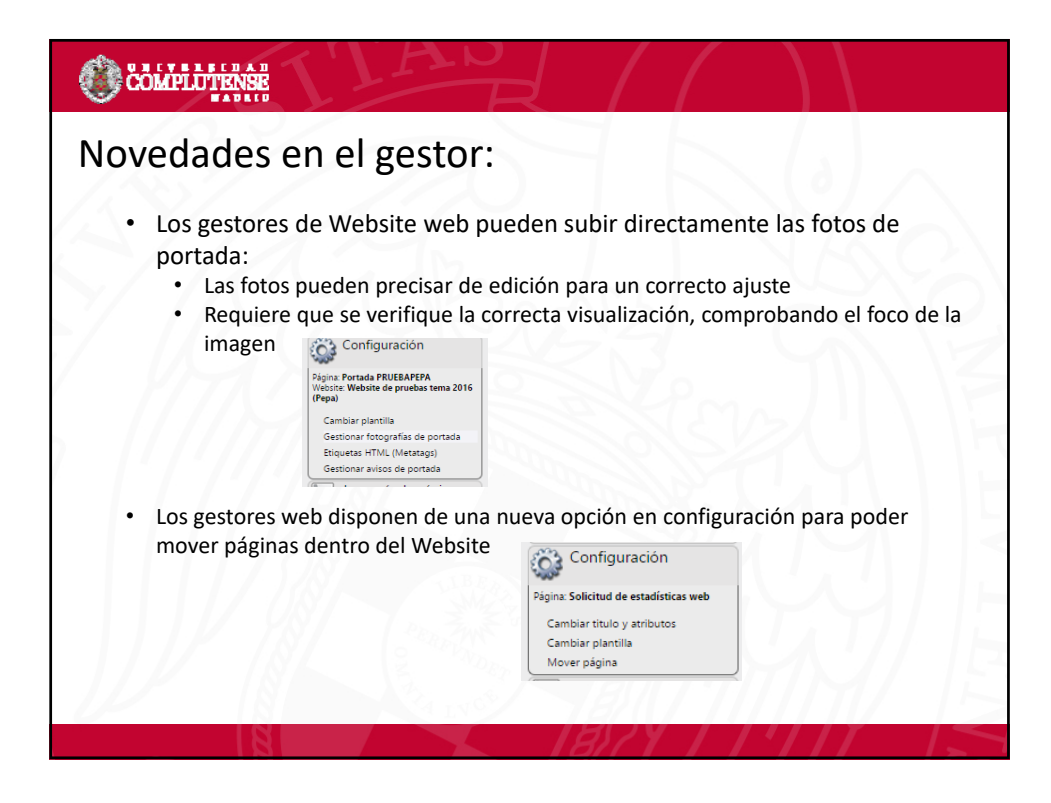

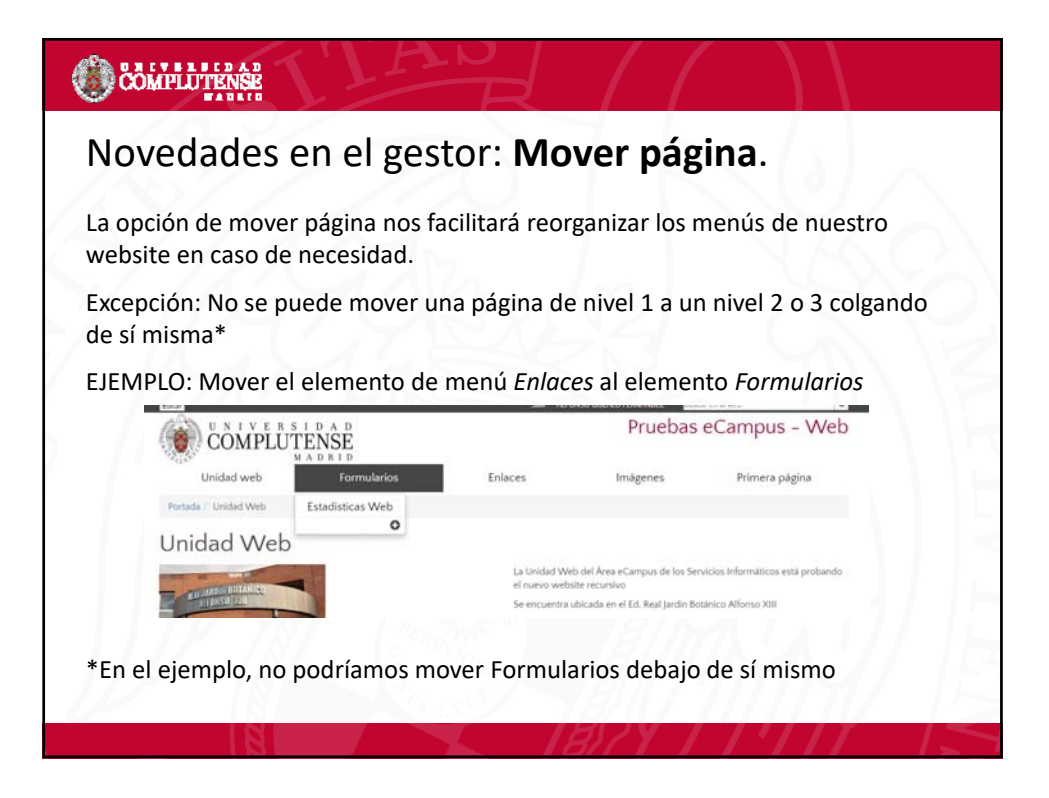

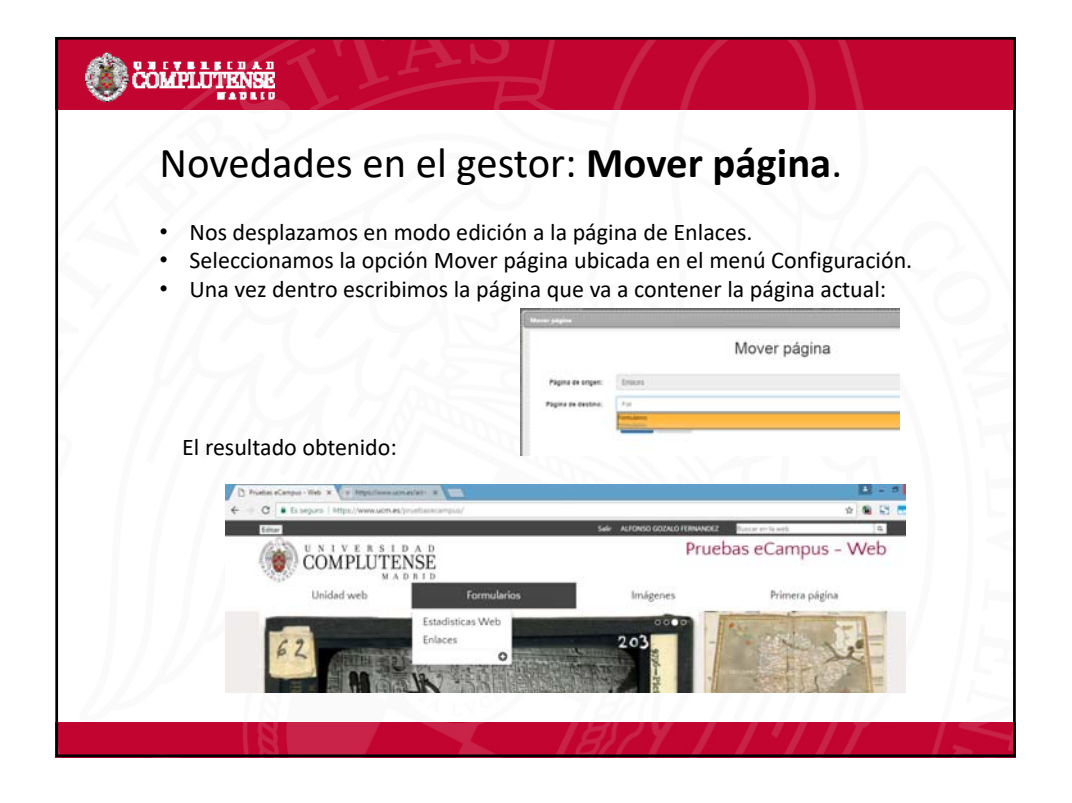

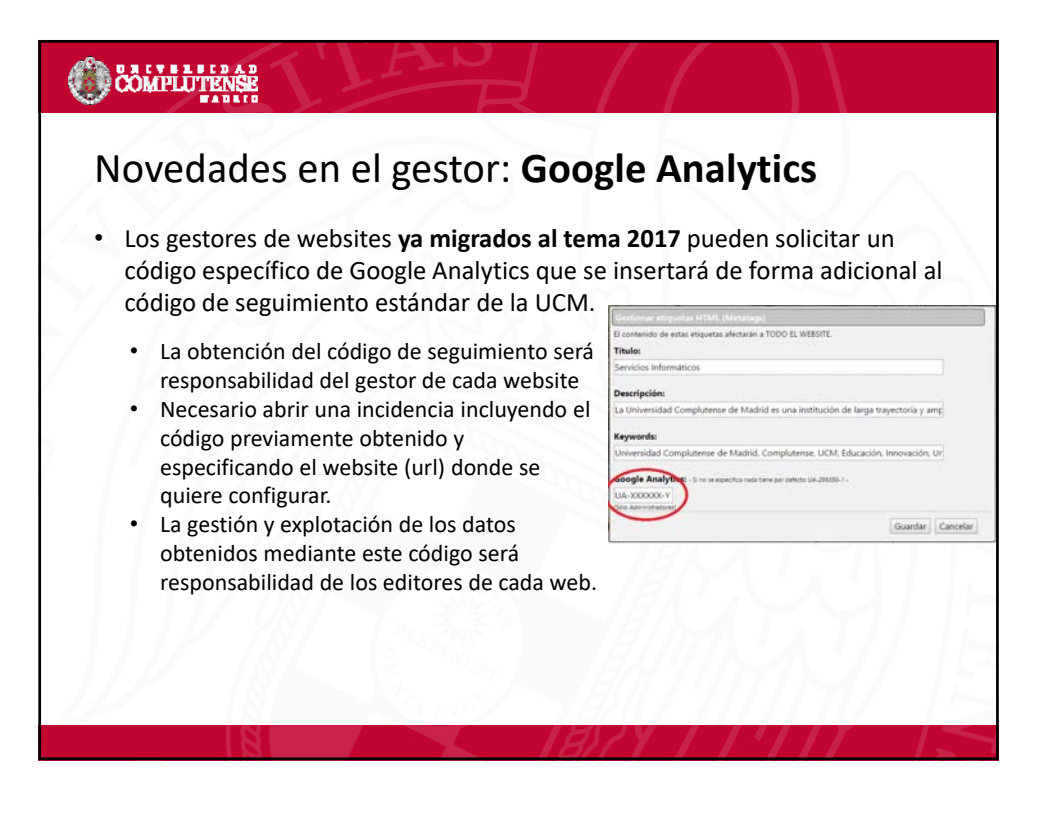

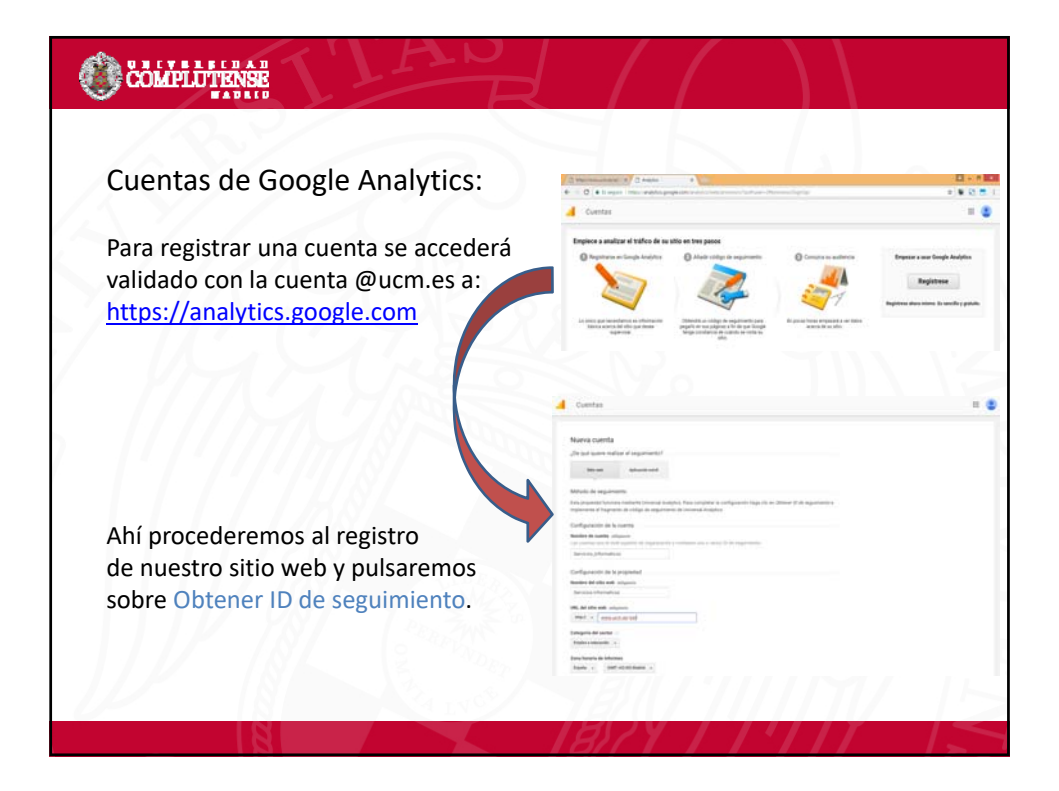

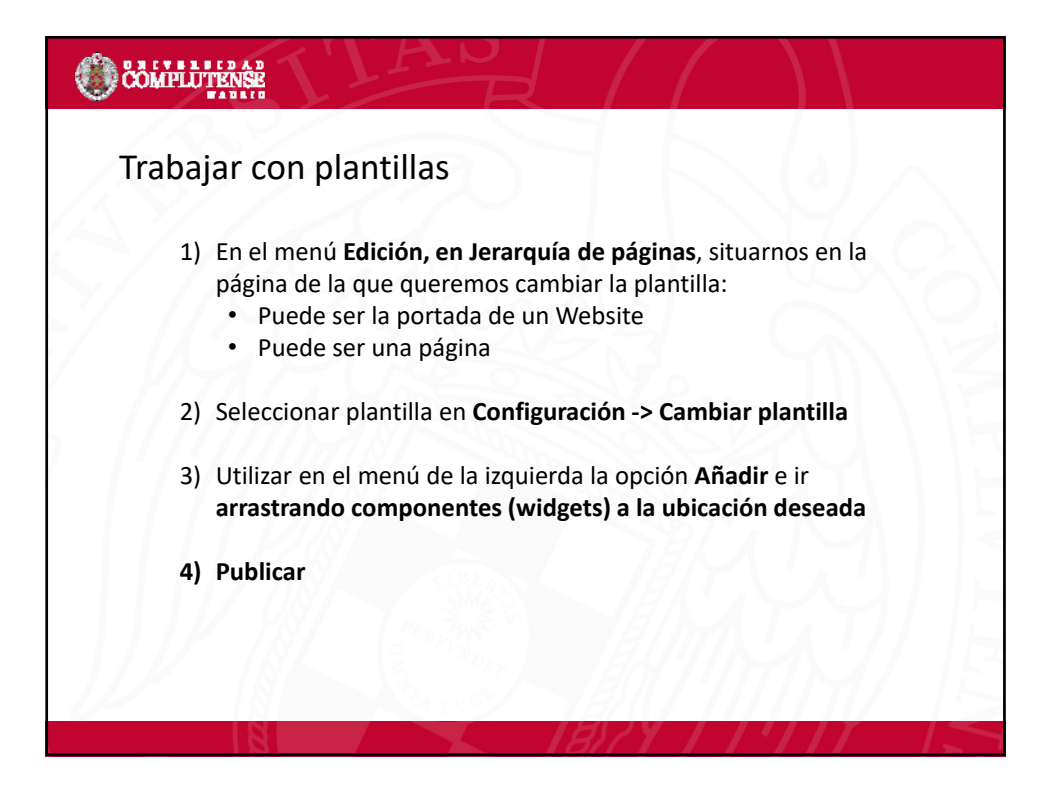

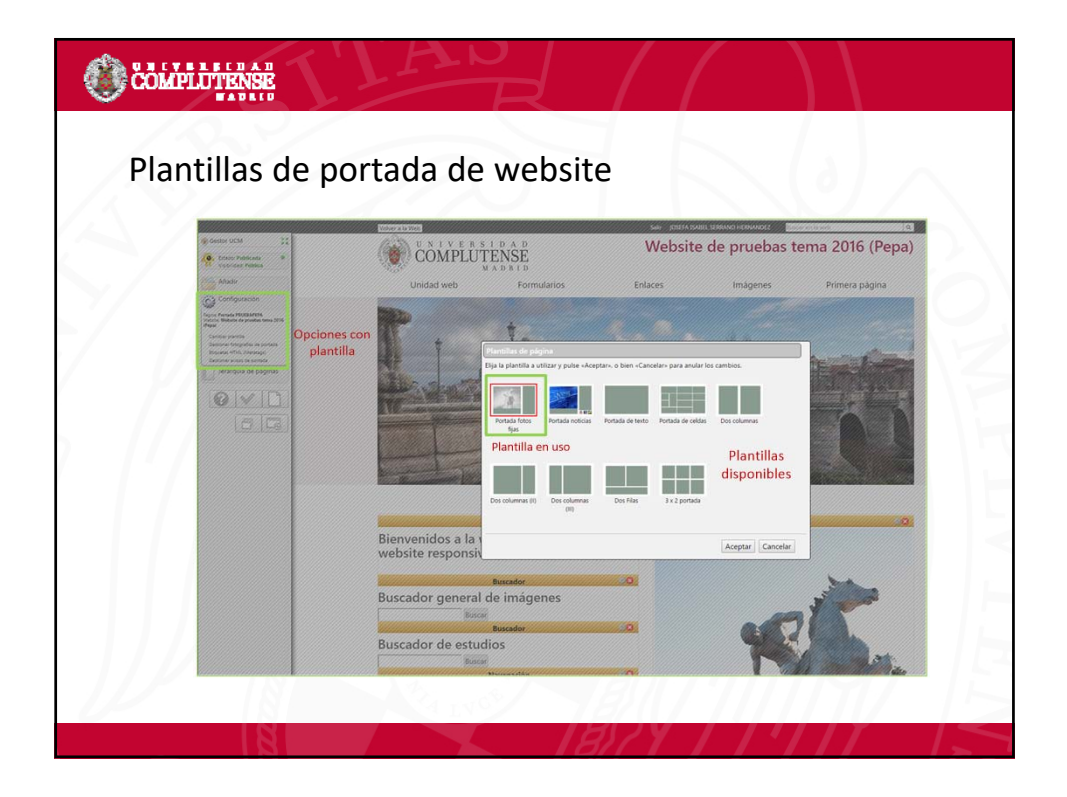

| COMPLUTENSE                                                                              | Pruebas                                                                                                    | eCampus - Web     |                                                                       |        |                      |  |
|------------------------------------------------------------------------------------------|----------------------------------------------------------------------------------------------------|-------------------|-----------------------------------------------------------------------|--------|----------------------|--|
| Luidel areb Form                                                                         |                                                                                                    | Prome pages       | Carrusel noticias destacadas<br>1-4 Noticia<br>destacada<br>destacada |        | Noticia<br>destacada |  |
| Cambio on Level www.ucm.es<br>Cambio on Level www.ucm.es<br>Castáir in le web www.ucm.es |                                                                                                    | *                 |                                                                       |        |                      |  |
| Avisos y Destacados<br>• Avisos y Destacados                                             | Ansatz Ansatz Ansatz Ansatz Ansatz Ansatz Ansatz                                                                                                  | Noticias          | Avisos                                                                | Más no | ticias y enlaces     |  |
| Texto Texto<br>Lan nue wilger de num                                                     | Páginas de prueba web. V<br>• Instea Papa (dentia fors (d)<br>• Puelas seti reguentie<br>• Instea Sorrar dan reneil<br>• Puelas «Campas tena 2002 | Vidget navegación | Columna 1                                                             | c      | Columna 2            |  |

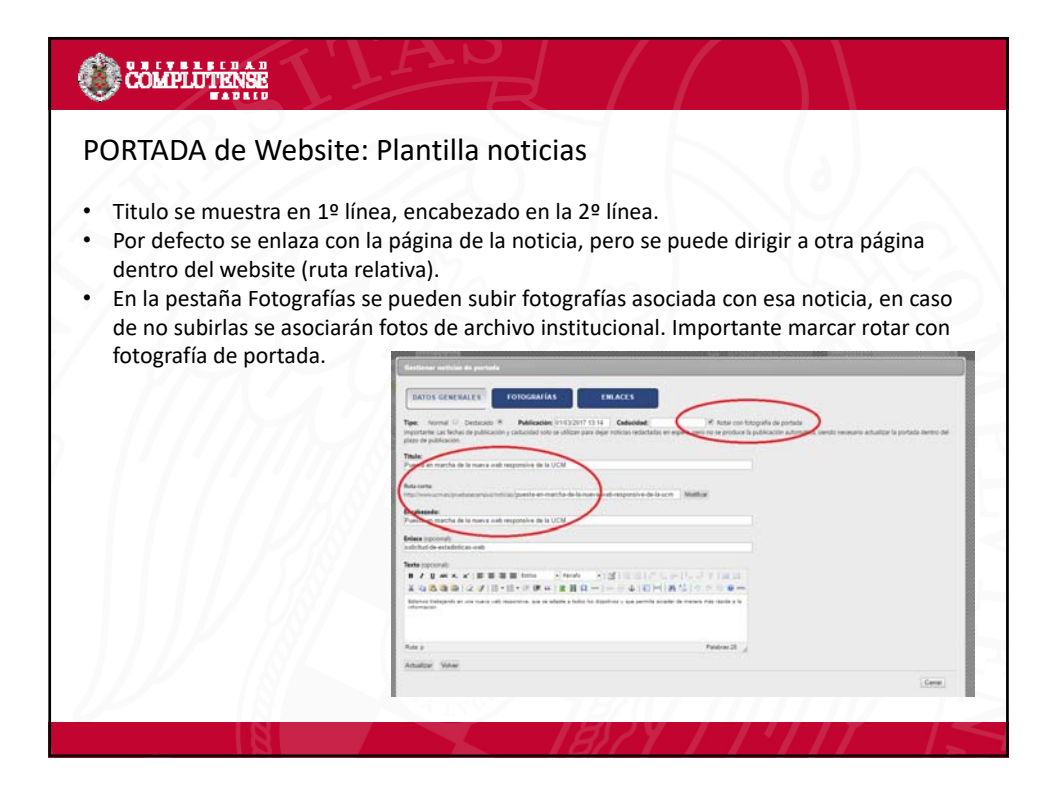

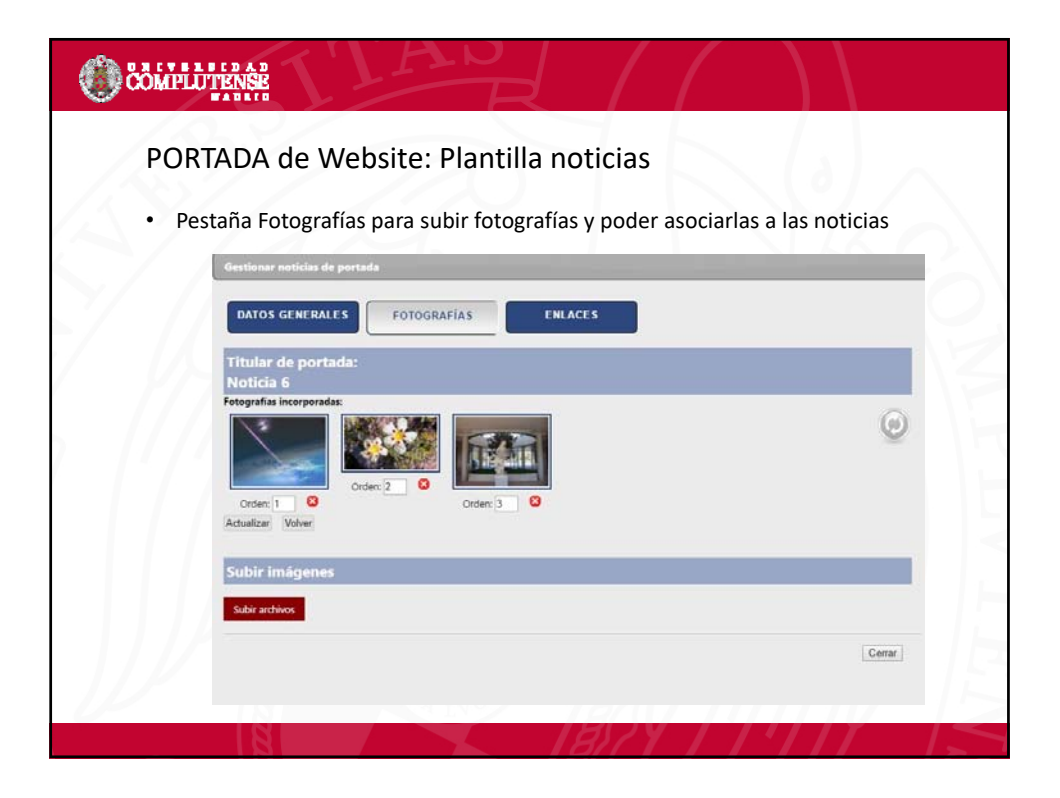

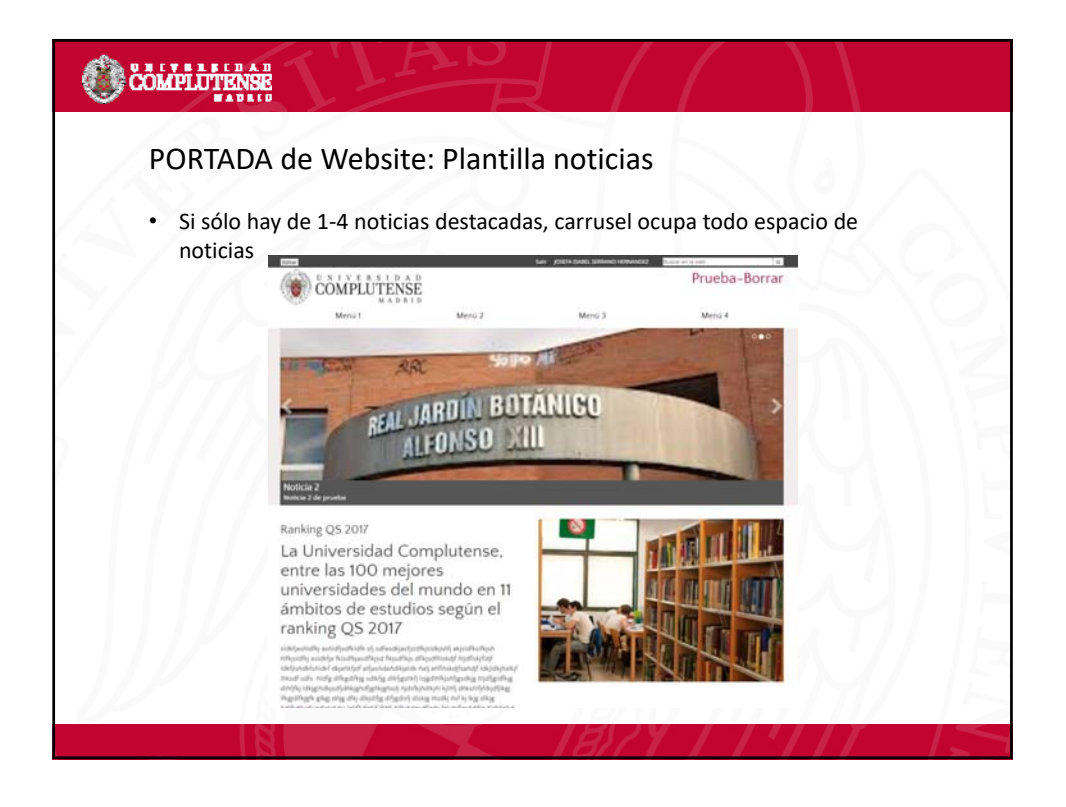

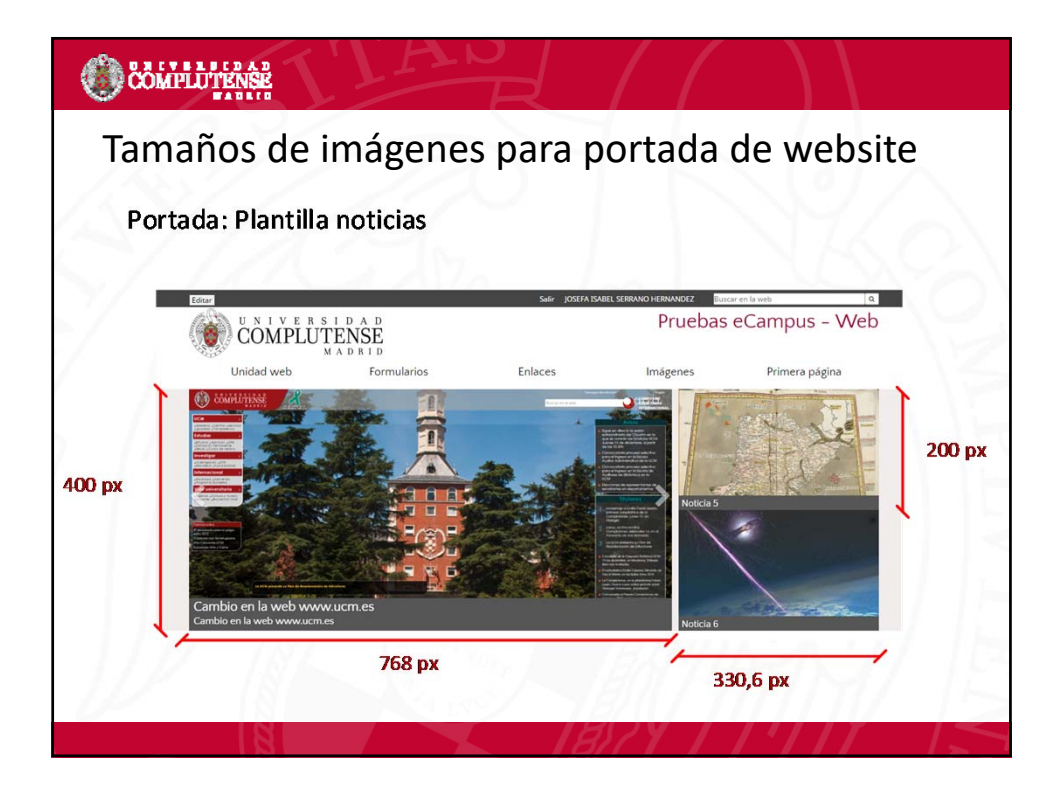

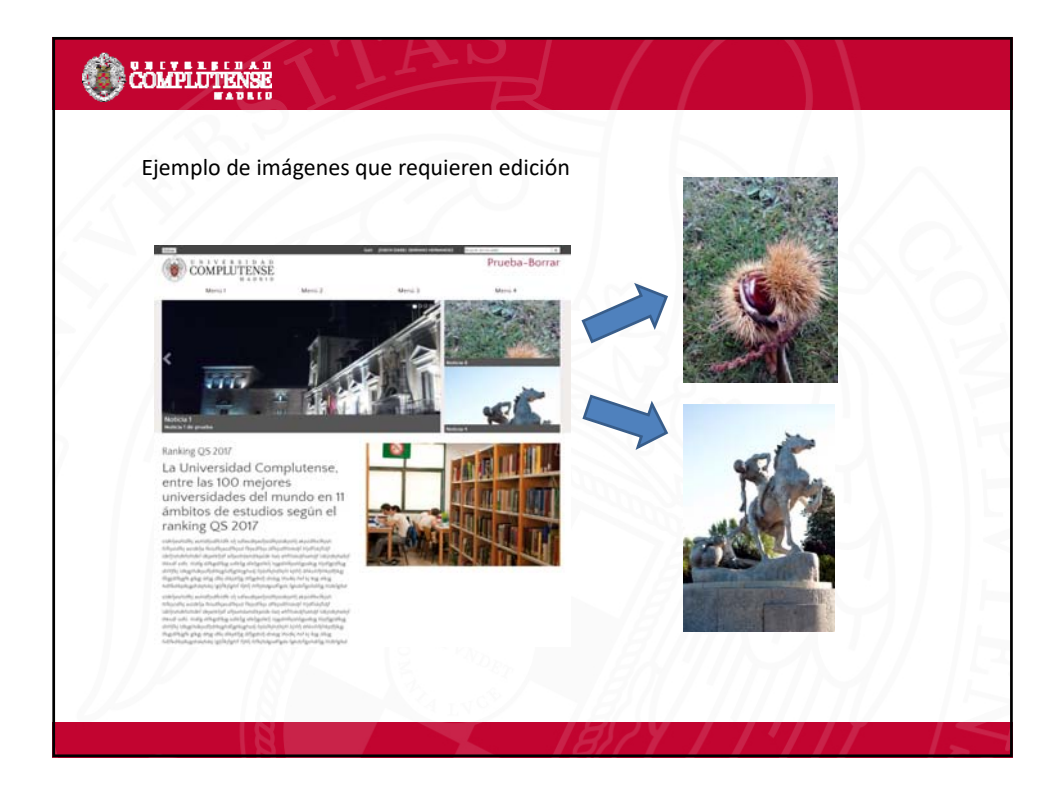

| 200 UNIVERSIDAD                                                                                                    |                                                                                                    |                                                              |                  |                    |
|----------------------------------------------------------------------------------------------------|----------------------------------------------------------------------------------------------------|--------------------------------------------------------------|------------------|--------------------|
| COMPLUTENSE<br>M A D R I D<br>Unidad web Formularios                                                                                                    | Enlaces Imágenes                                                                                                    | Primera página                                               |                  |                    |
|                                                                                                    |                                                                                                    |                                                              | FO<br>(si hay va | TO<br>rias, rotar) |
| and the second second sec |                                                                                                    | CONTRACTOR OF CONTRACTOR                                     |                  |                    |
| Bienvenidos a la web de prueba del nuevo<br>website responsive                                                                                                    | Million Construction de 2012                                                                                                    | Orophet Samari Mas Aganta M                                  | Columna1         | Columna2           |
| Bienvenidos a la web de prueba del nuevo<br>website responsive<br>Páginas de prueba de website responsive<br>• Puebas compus                                                                                                    | Note:     1.0.1     Province do 2017     -     -     -     -     -     -     -     -     -     -     -     -     -     -     -     -     -     -     -     -     -     -     -     -     -     -     -     -     -     -     -     -     -     -     -     -     -     -     -     -     -     -     -     -     -     -     -     -     -     -     -     -     -     -     -     -     -     -     -     -     -     -     -     -     -     -     -     -     -     -     -     -     -     -     -     -     -     -     -     -     -     -     -     -     -     -     -     -     -     -     -     -     -     -     -     -     -     -     -     -     -     -     - <td>Oraphio Sasana Max Aganta K<br/>10 10 10 10 10<br/>10 11 10 10</td> <td>Columna1</td> <td>Columna</td> | Oraphio Sasana Max Aganta K<br>10 10 10 10 10<br>10 11 10 10 | Columna1         | Columna            |

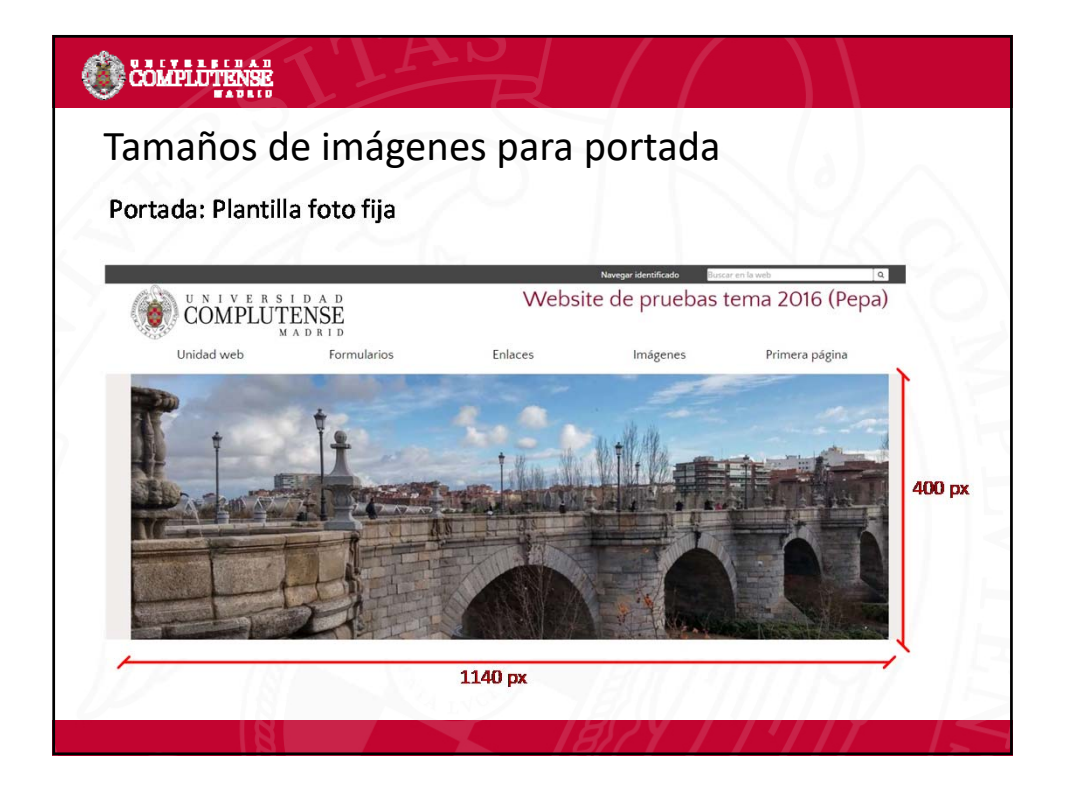

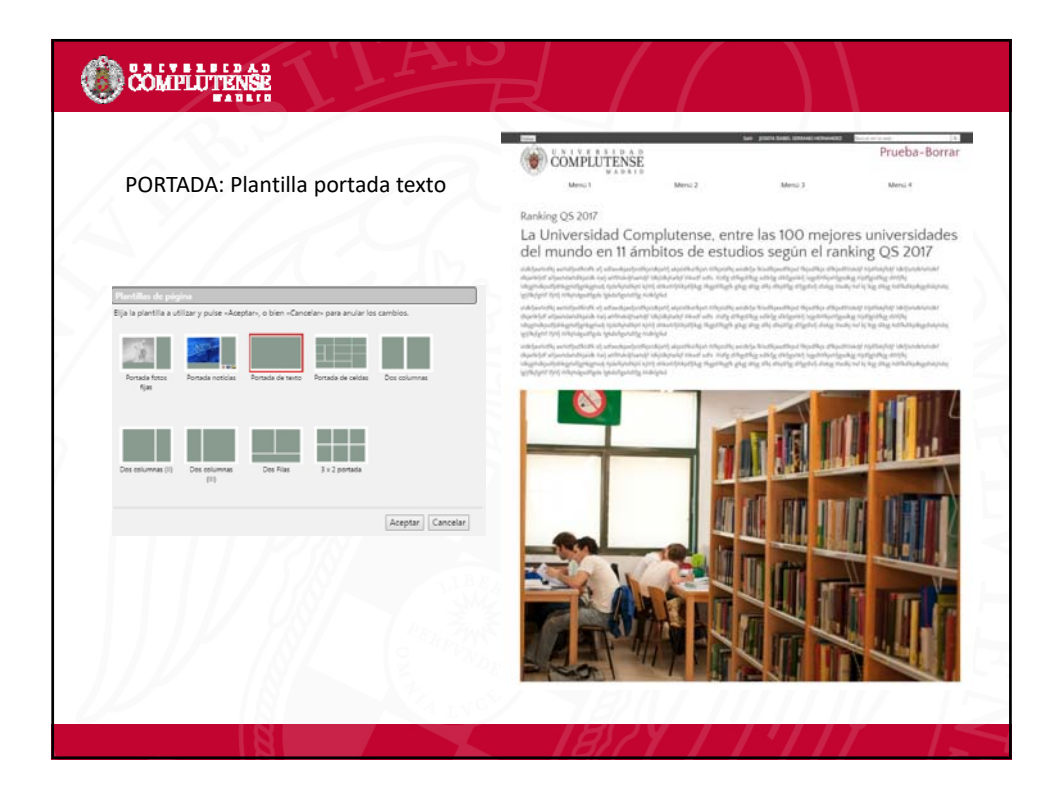

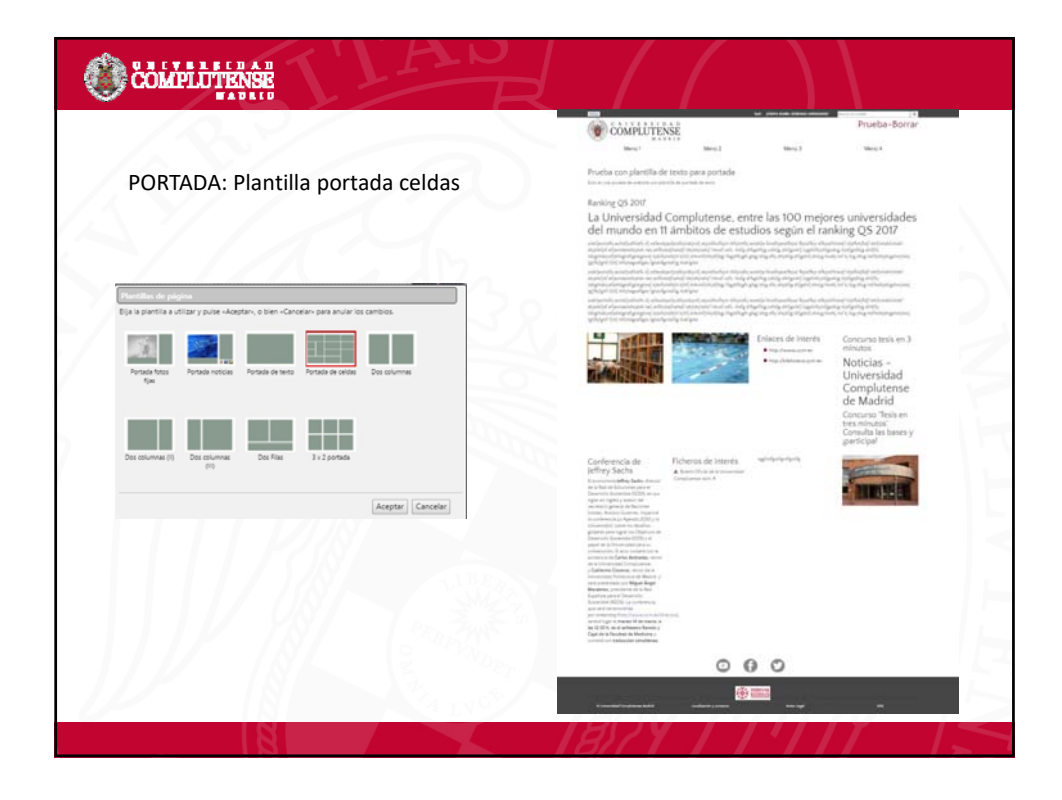

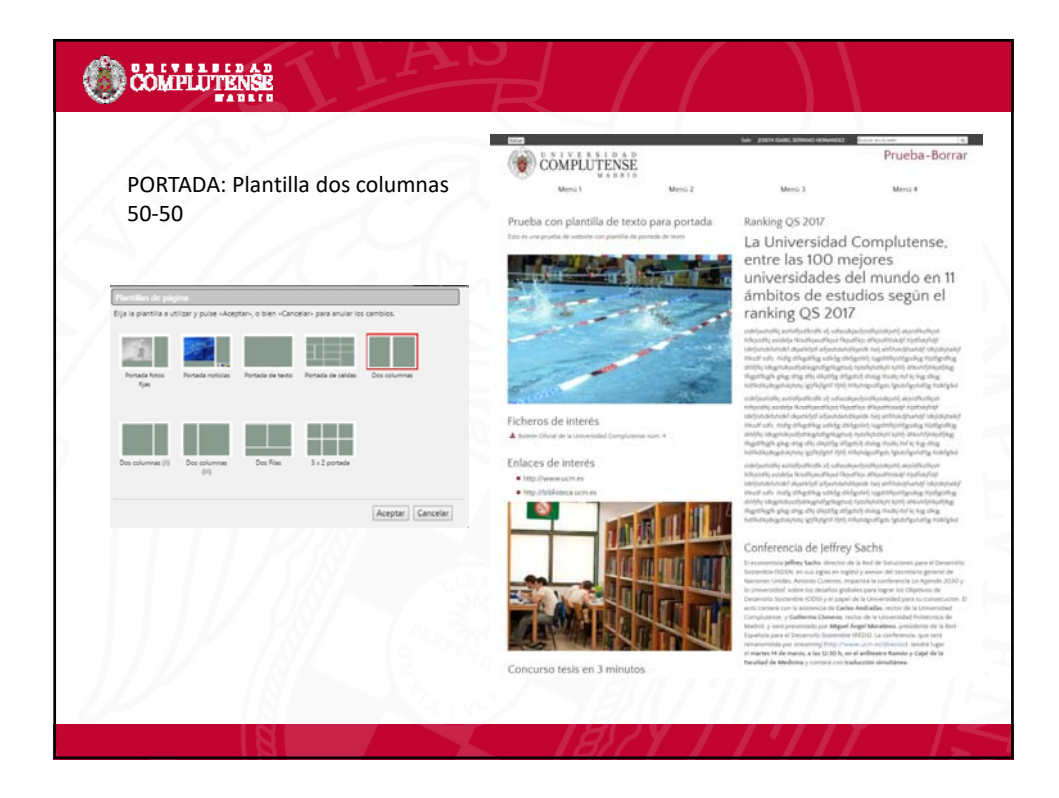

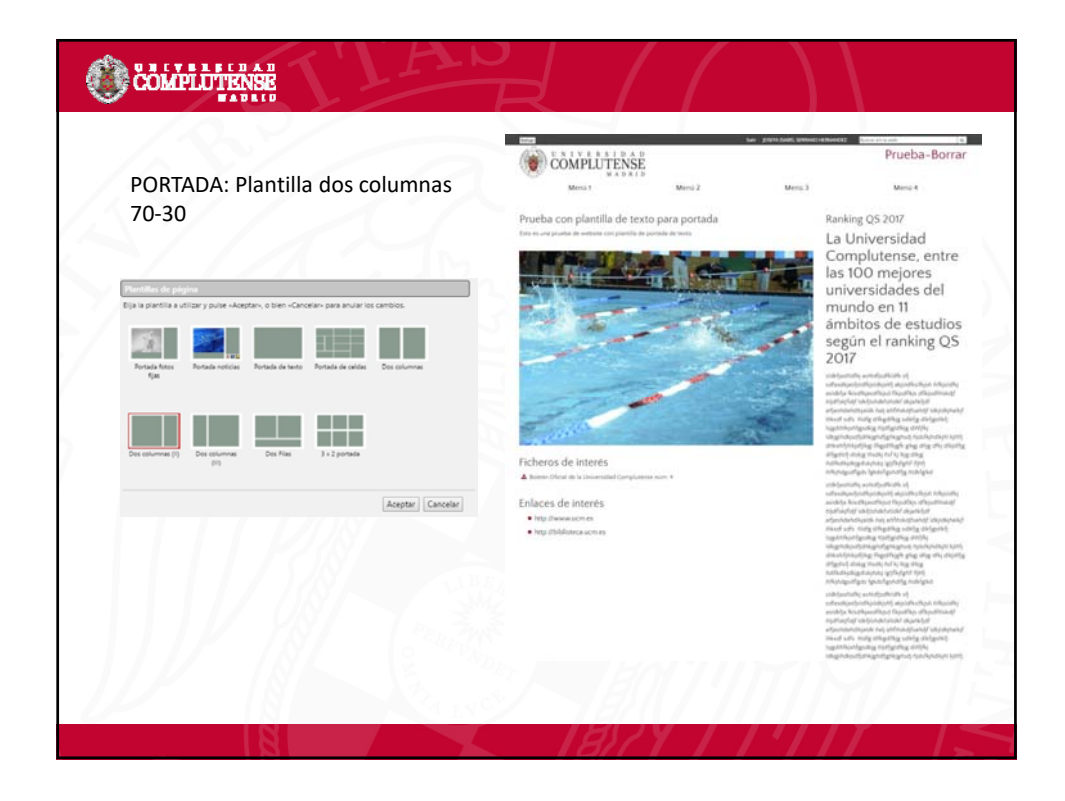

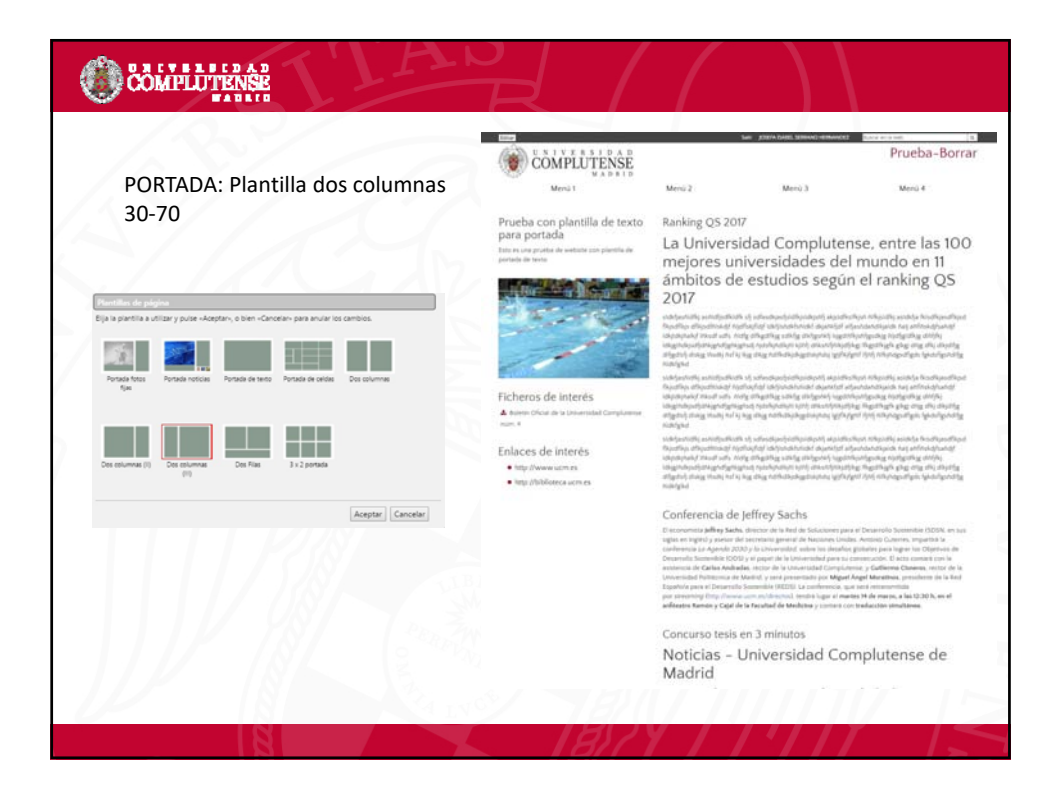

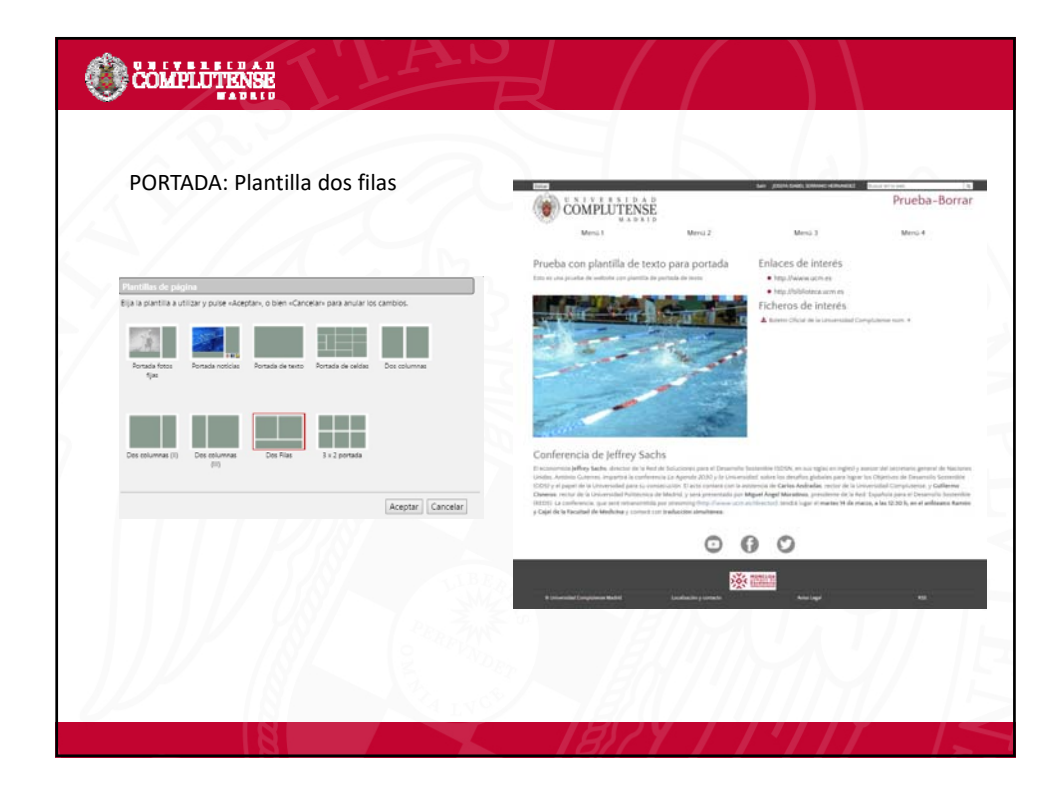

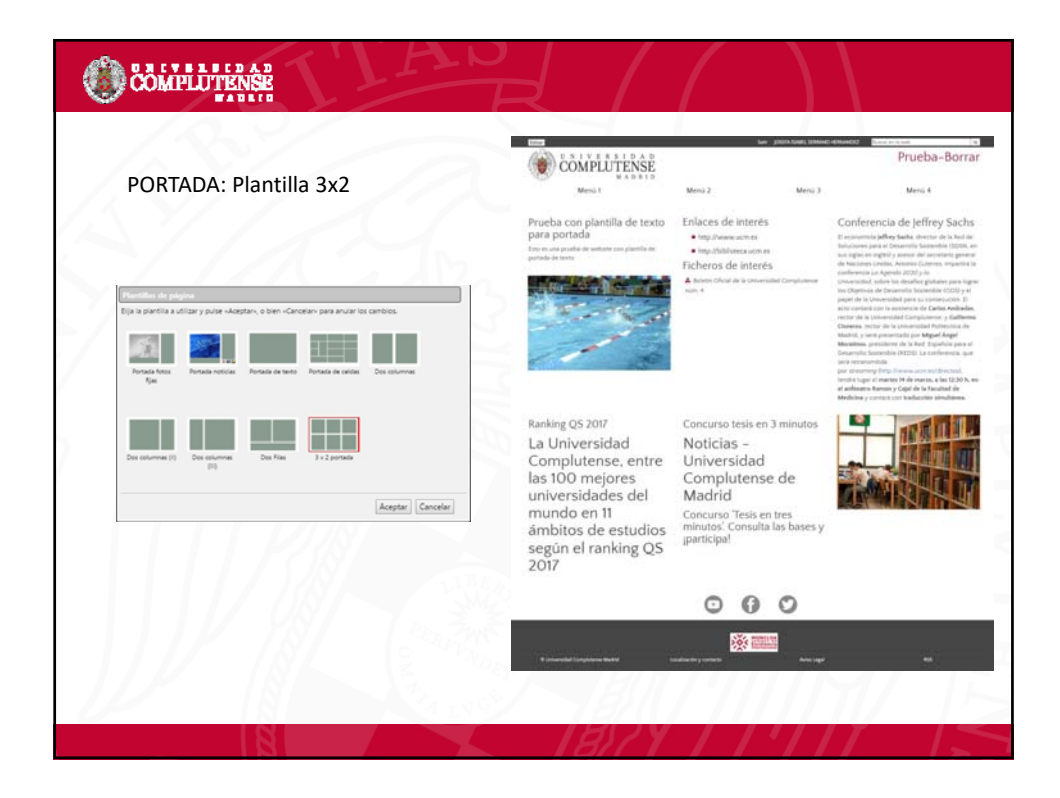

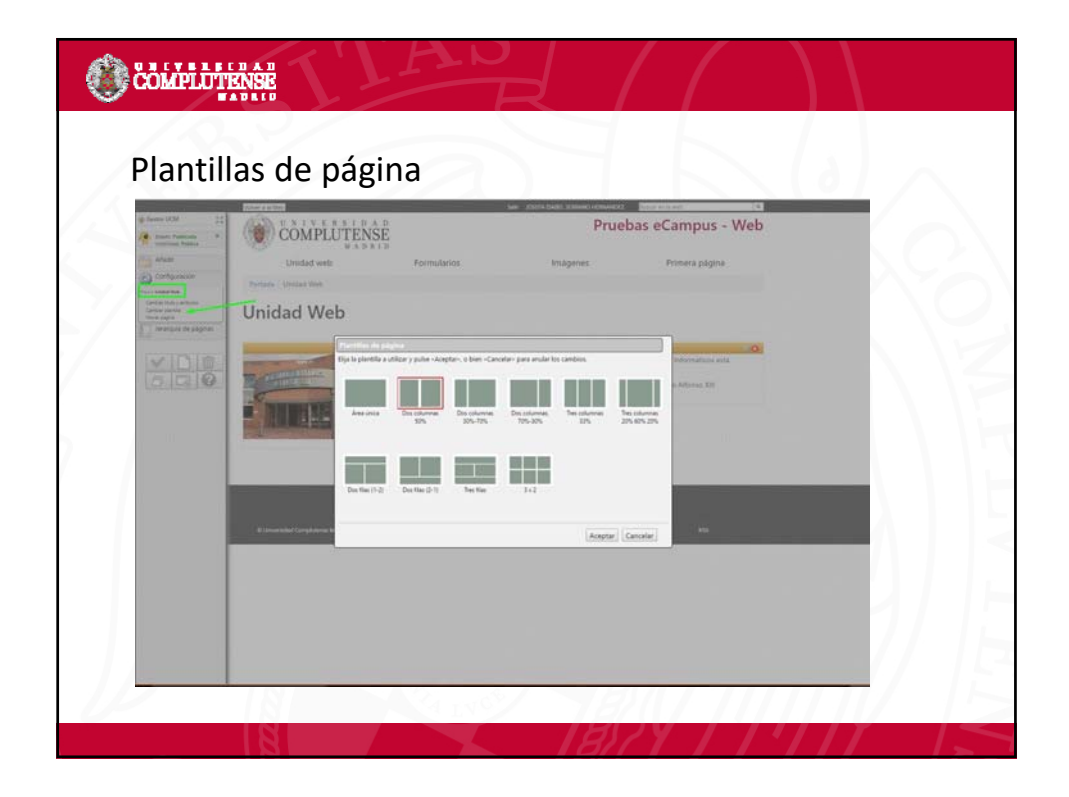

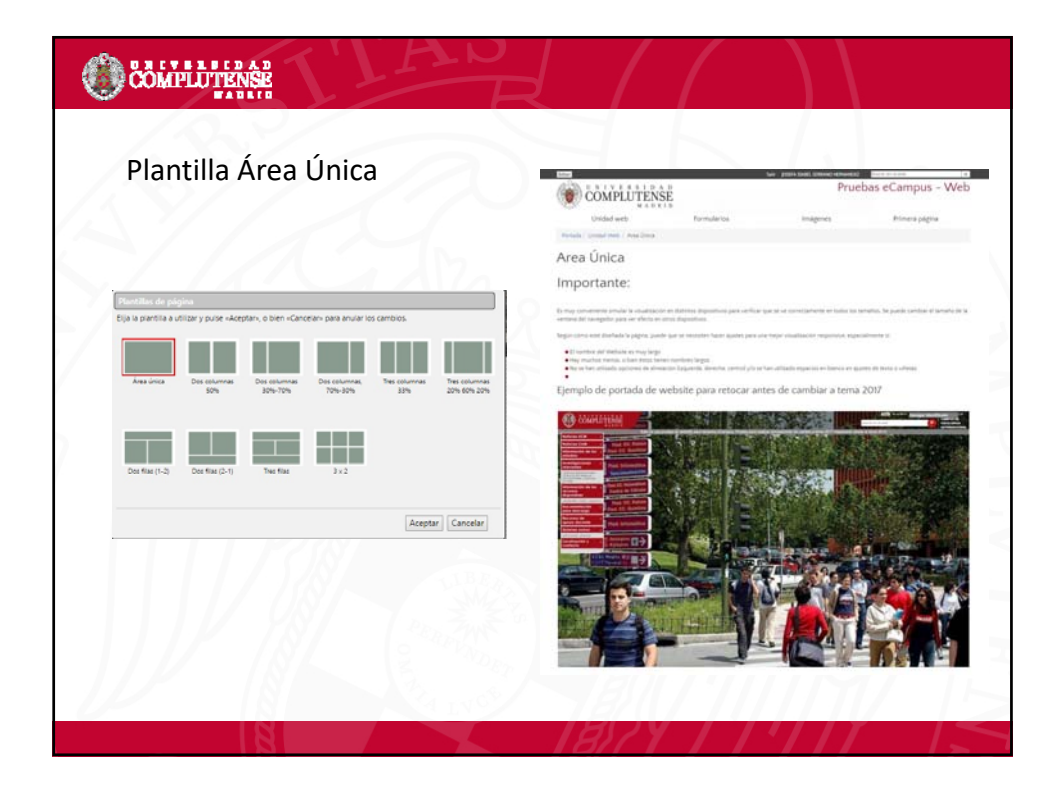

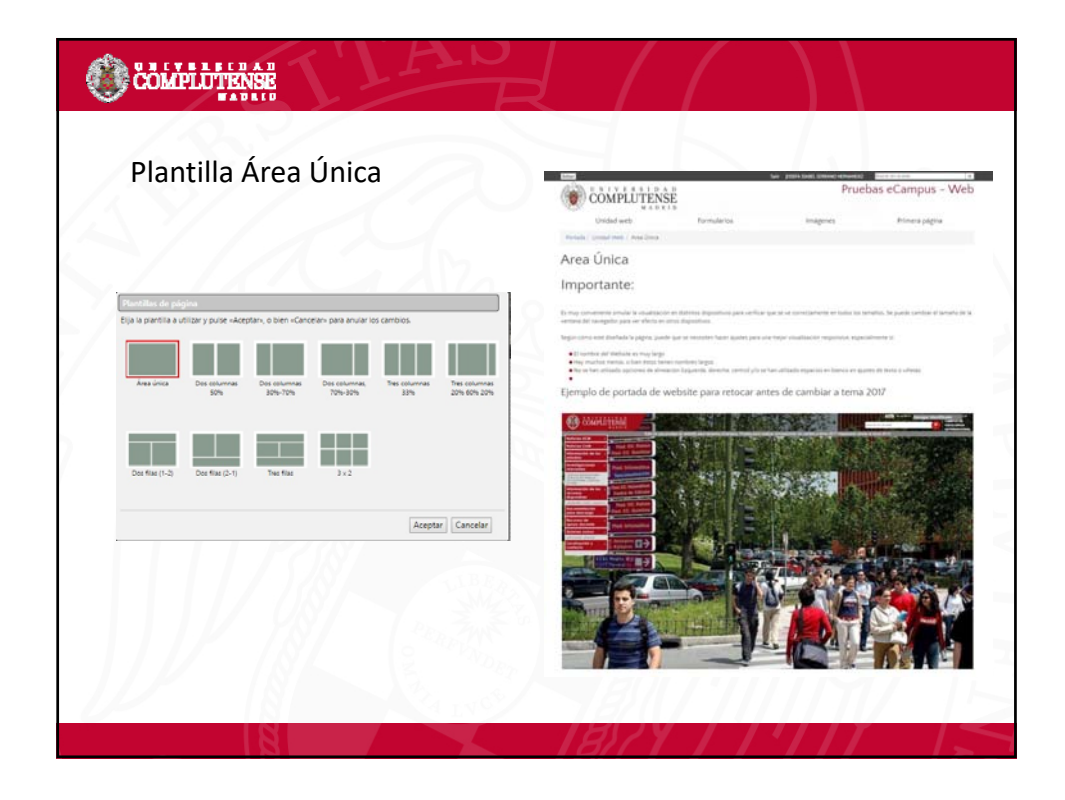

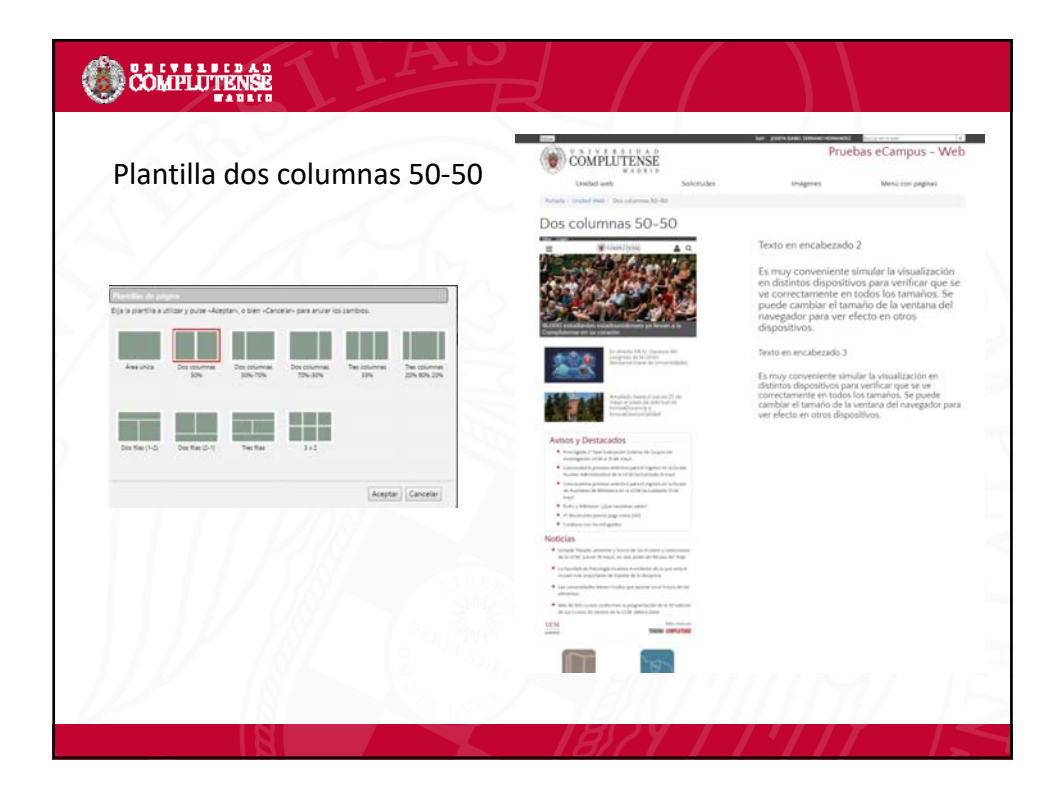

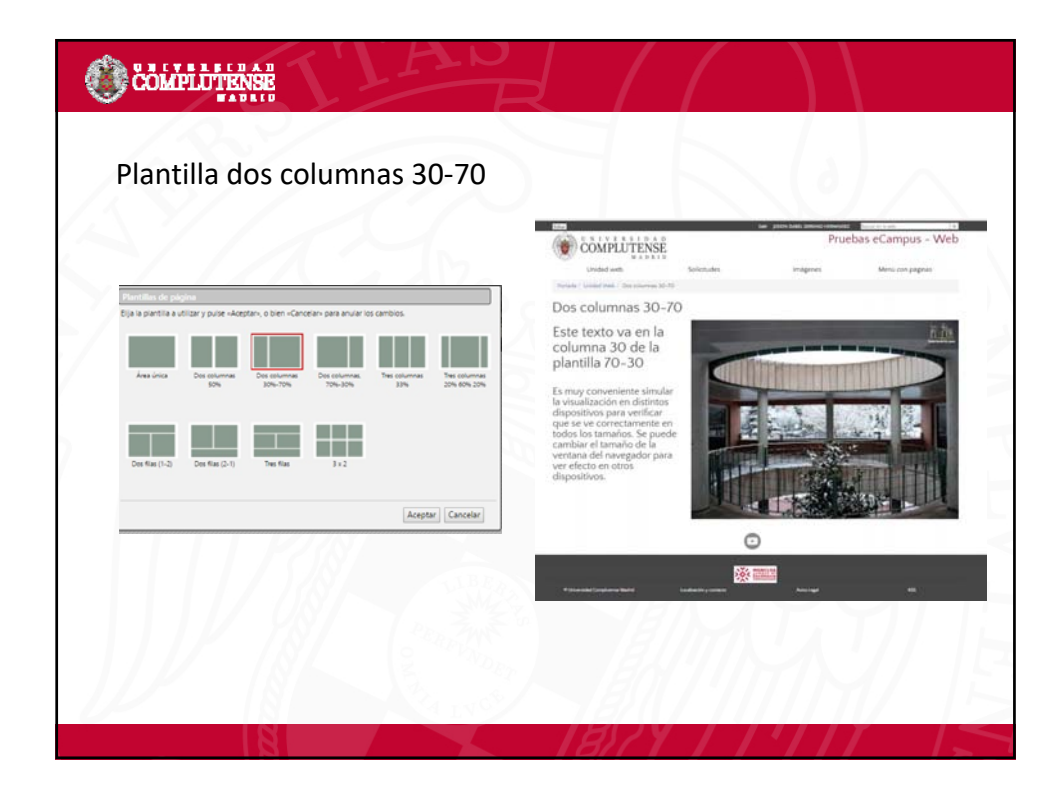

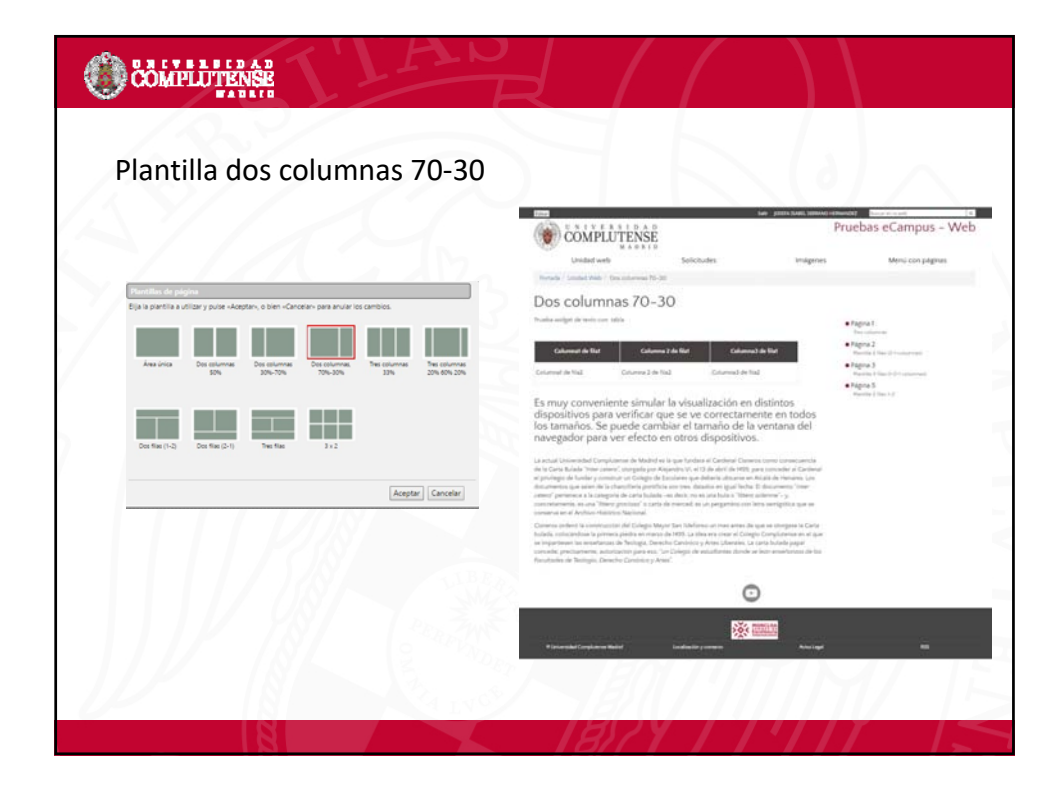

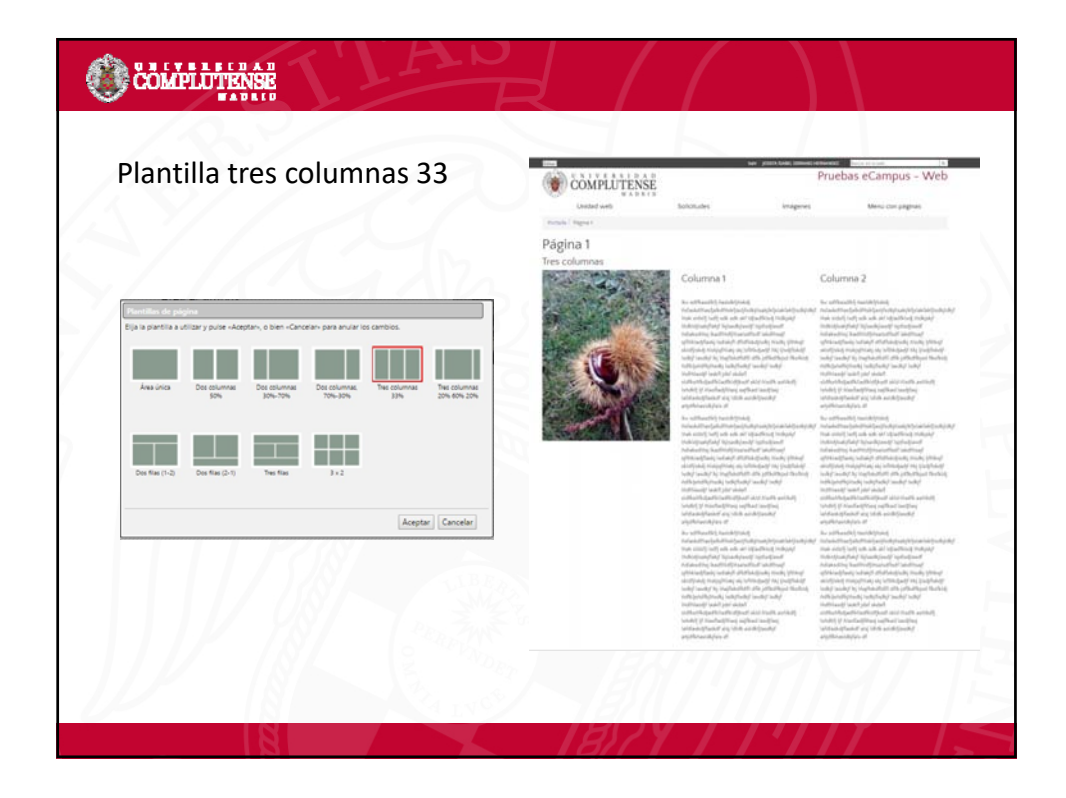

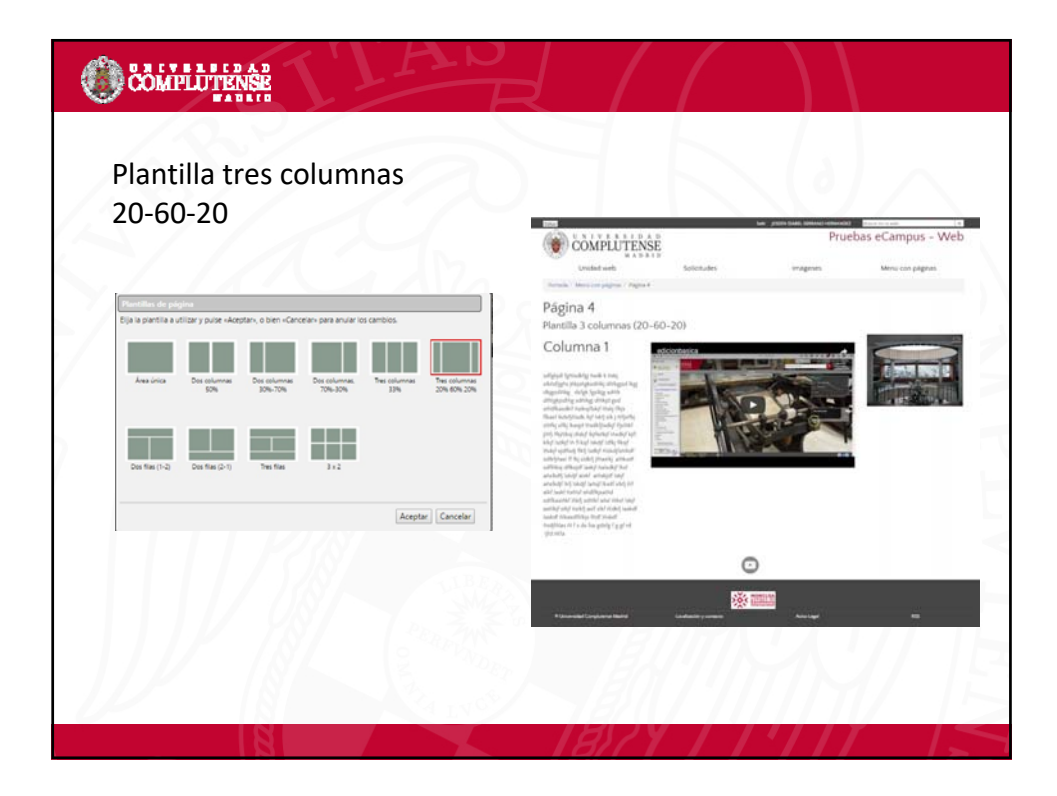

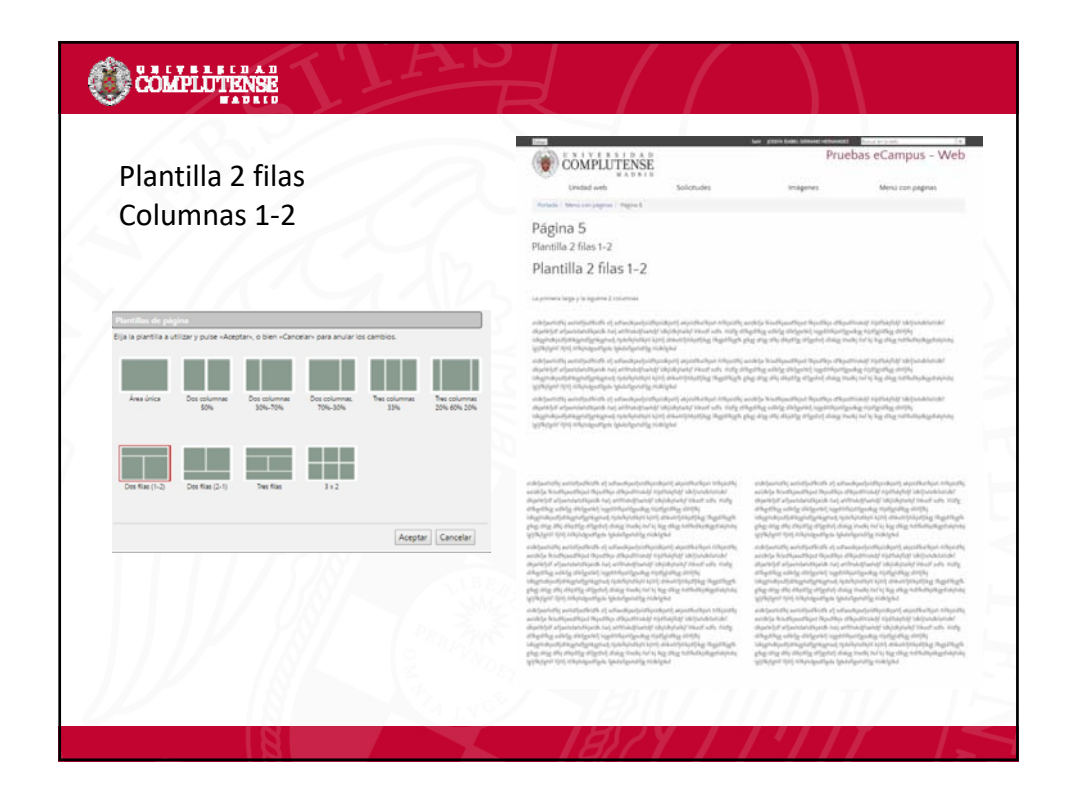

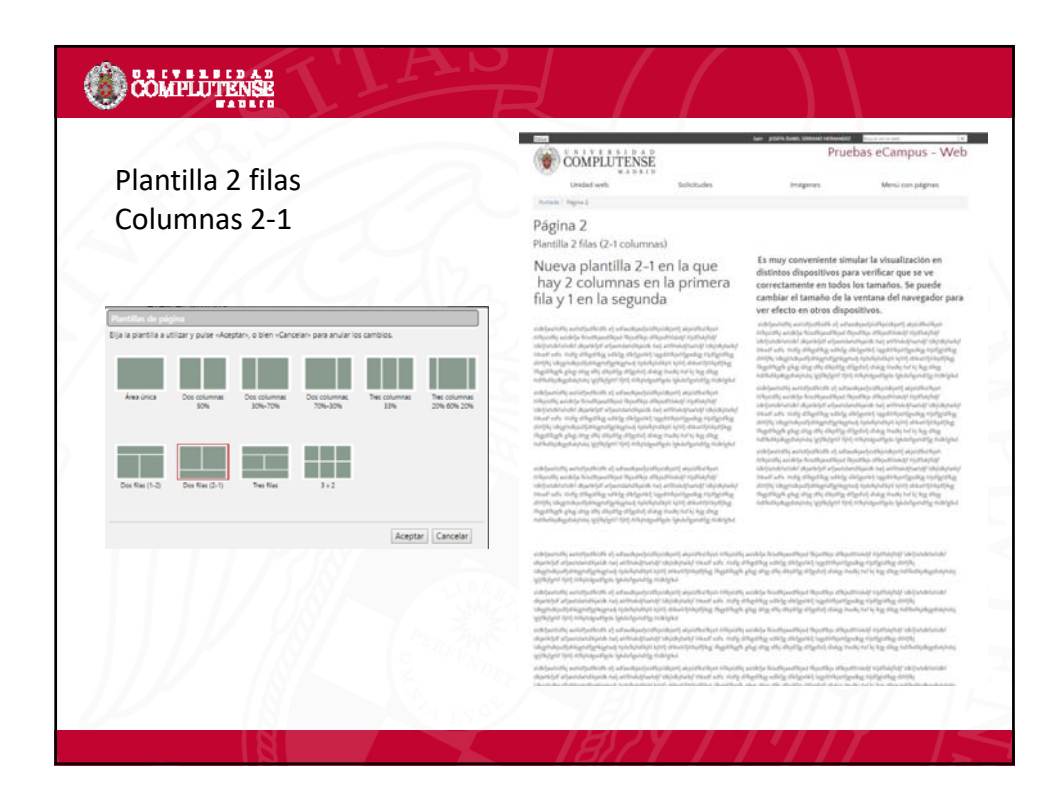

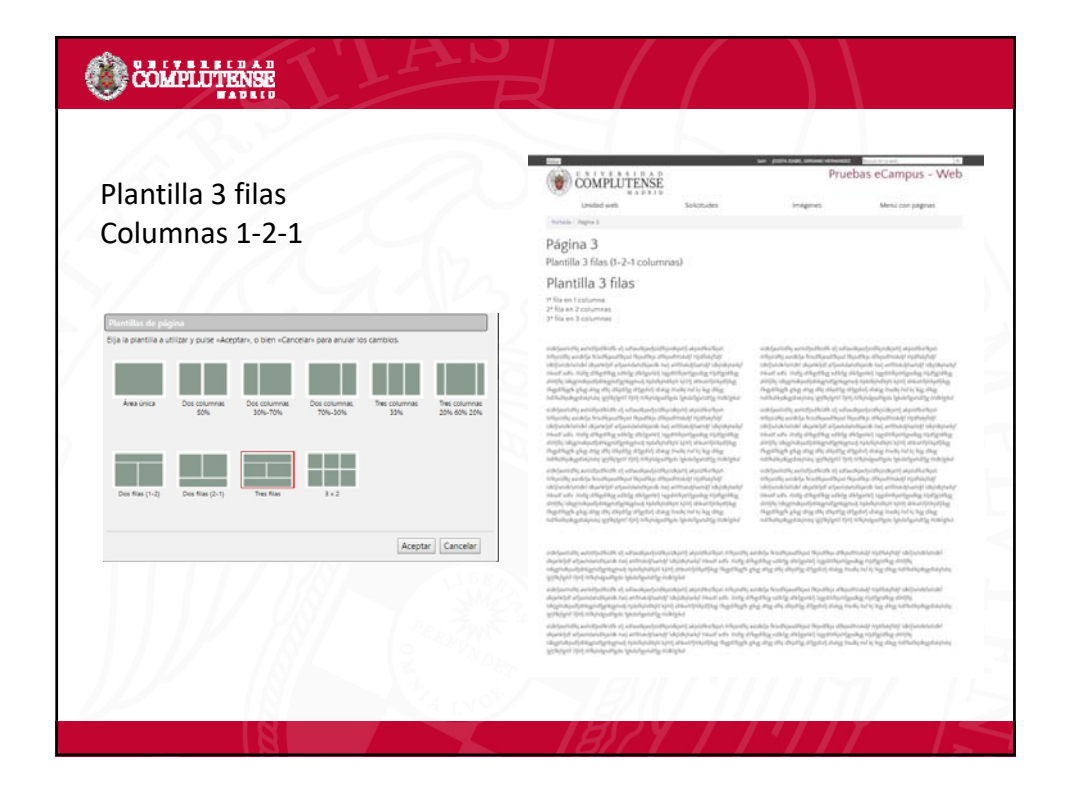

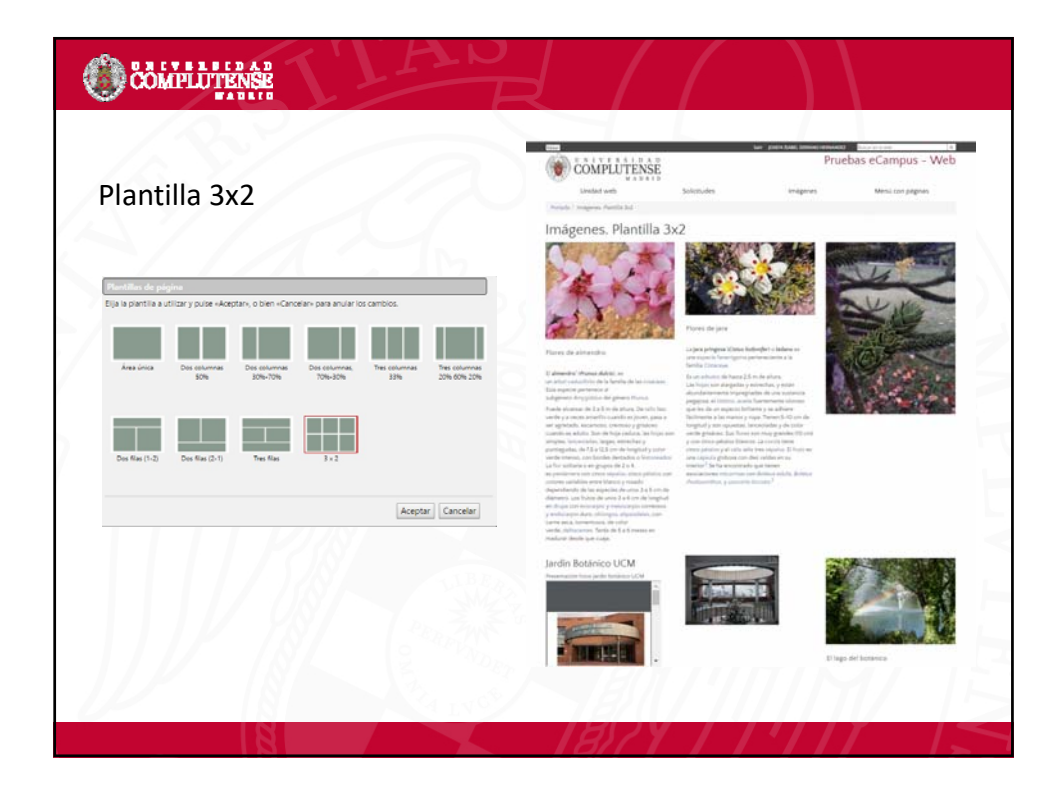

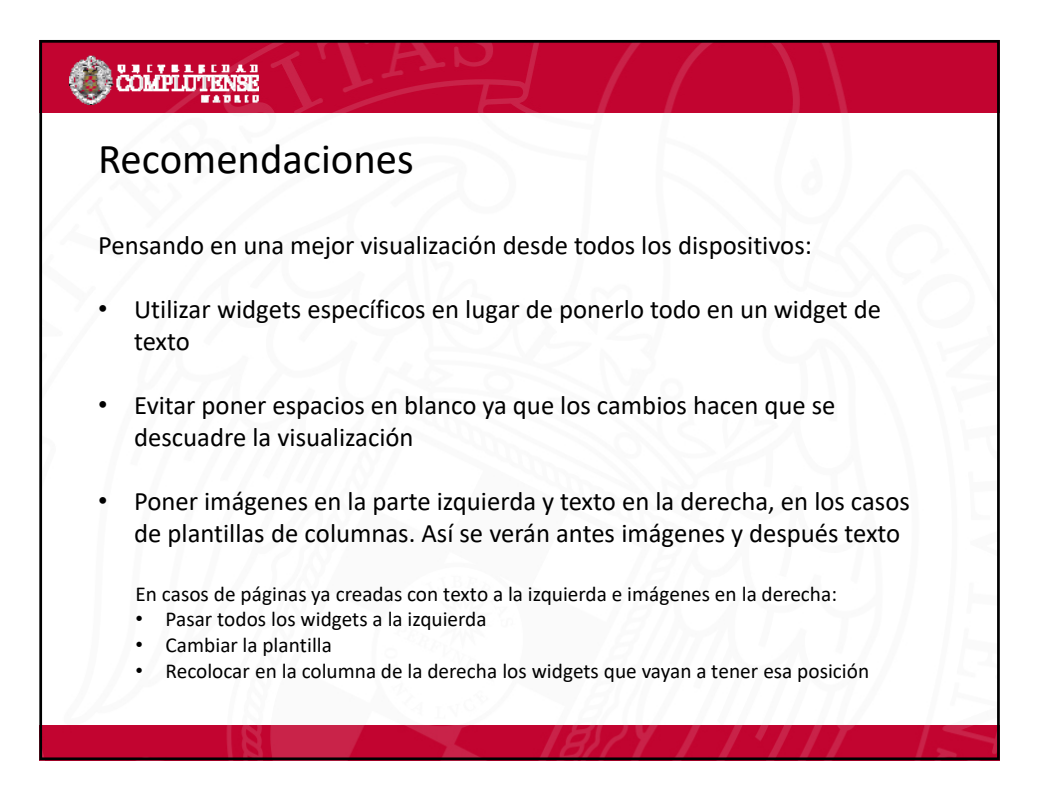

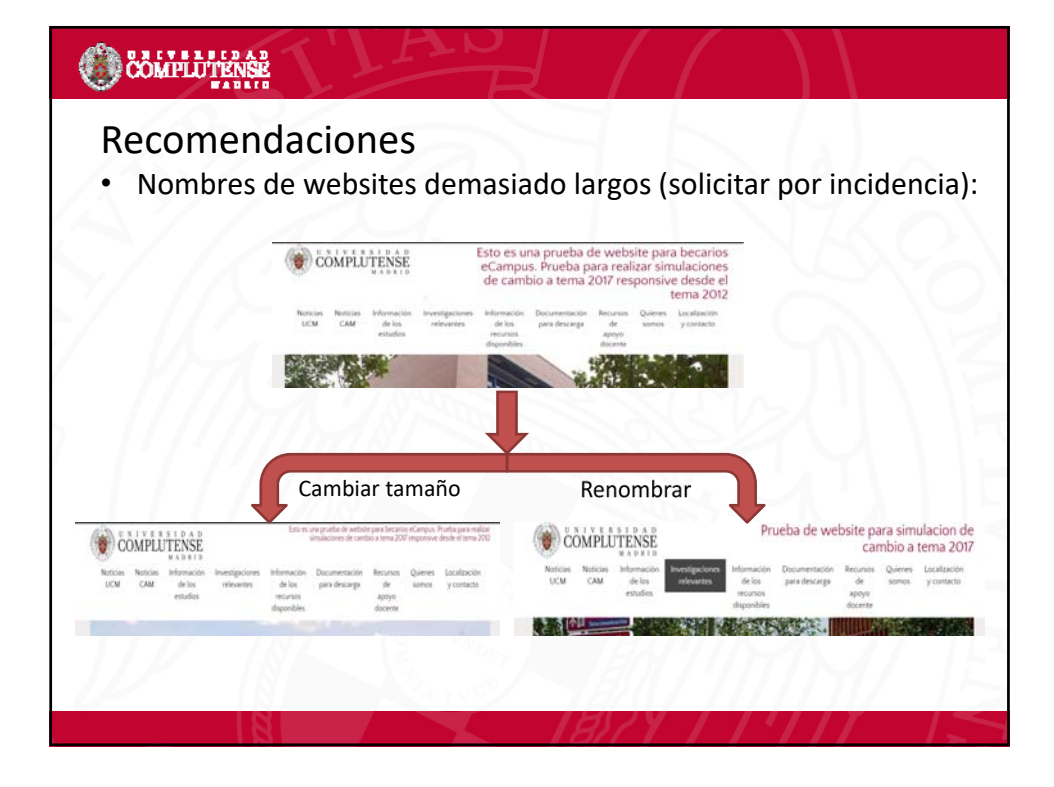

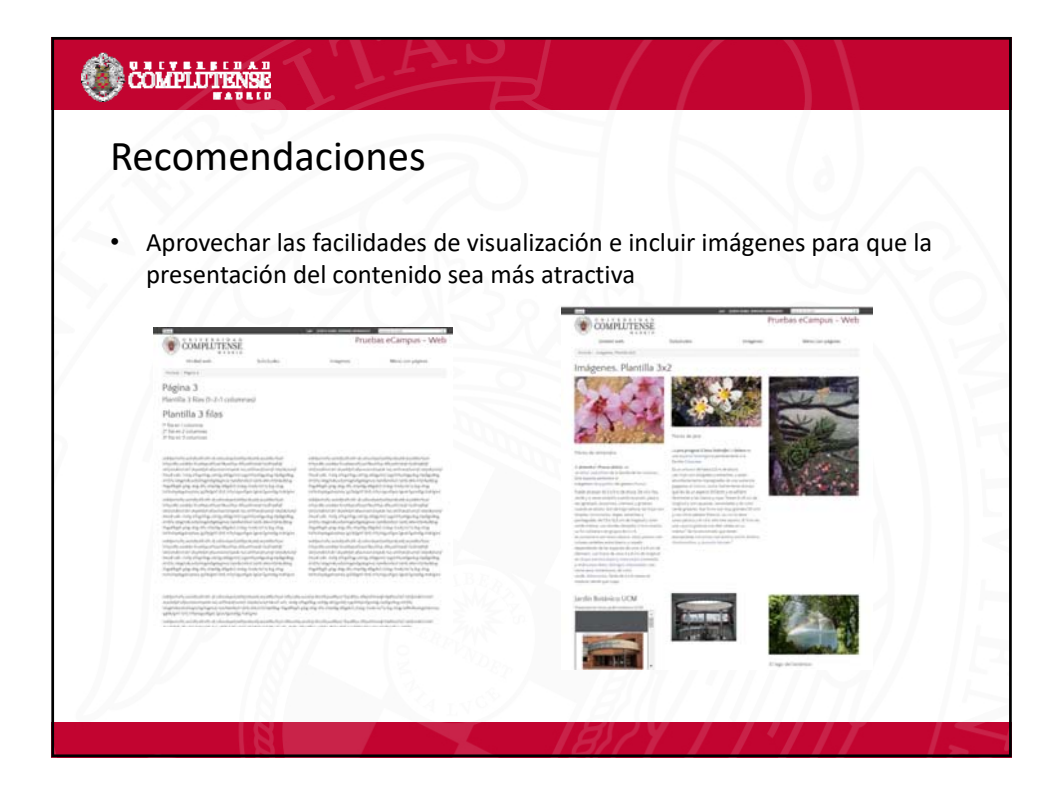

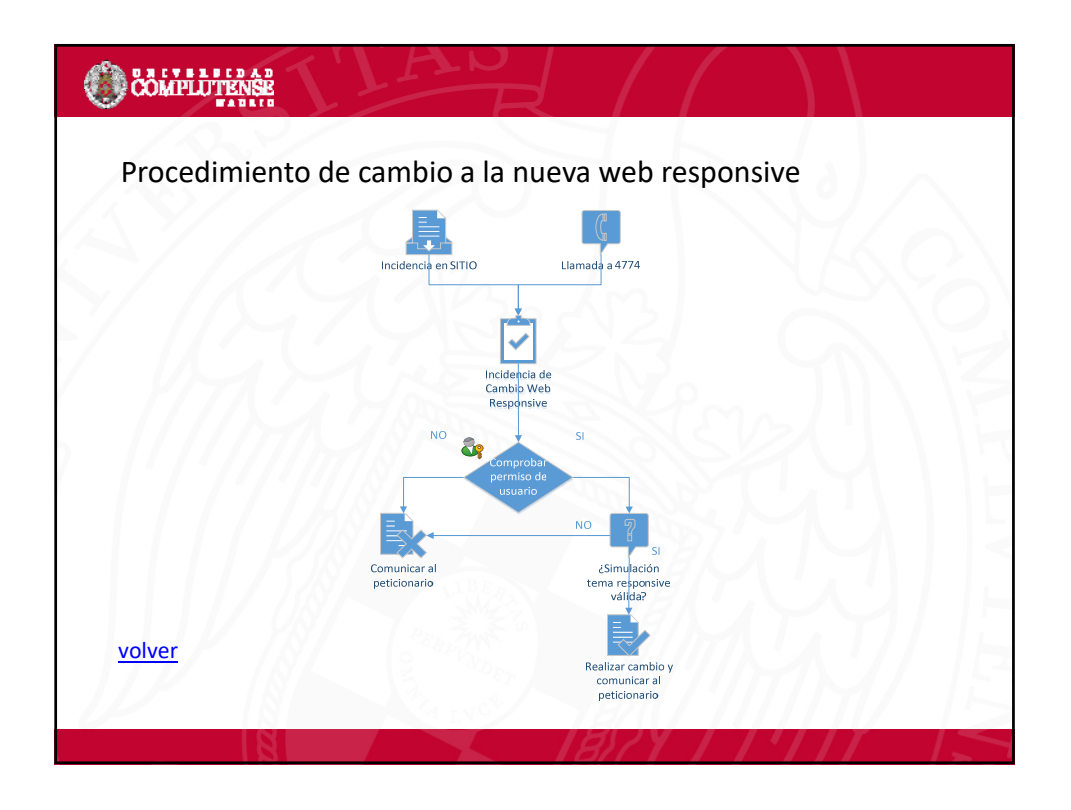